## **DOCUMENTO ORIENTADOR – CURSOS**

# CADFORMAÇÃO

São Paulo • 2021

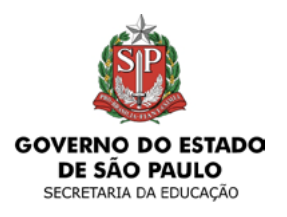

ESCOLA DE FORMAÇÃO E APERFEIÇOAMENTO DOS PROFISSIONAIS DA EDUCAÇÃO DO ESTADO DE SÃO PAULO "PAULO RENATO COSTA SOUZA"

# CADFORMAÇÃO

| 1.1 Ação Formativa: Bloco de Cadastro                                                                                                    | 1.PROPOSTA DA AÇÃO FOR   | MATIVA                                               | 5  |
|----------------------------------------------------------------------------------------------------|--------------------------|------------------------------------------------------|----|
| 1.2 Dados de realização       7         1.3 Objetivos       9         1.4 Ementa       10         1.5 Justificativa       11         1.6 Eixos Formativos       12         1.7 Componentes Curriculares e Segmento       13         1.8 Conteúdos       15         1.9 Competências e Habilidades       16         1.10 Público-Alvo       17         1.11 Estrutura e Cronograma       19         1.12 Processos de Inscrição       21         1.13 Responsabilidades, Organização e Desenvolvimento       23         1.14 Recursos Financeiros       26         1.15 Recursos Financeiros       26         1.16 Procedimentos Metodológicos       27         1.17 Formas de Acompanhamento       28         1.18 Critérios de Certificação       29         1.19 Bibliografias e Referências       31         1.20 Documentos Anexos       32         1.21 "Submeter Aceite"       36 | 1.1 Ação Formativa: Bloc | o de Cadastro                                        | 5  |
| 1.3 Objetivos91.4 Ementa101.5 Justificativa111.6 Eixos Formativos121.7 Componentes Curriculares e Segmento131.8 Conteúdos151.9 Competências e Habilidades161.10 Público-Alvo171.11 Estrutura e Cronograma191.12 Processos de Inscrição211.13 Responsabilidades, Organização e Desenvolvimento231.14 Recursos Humanos e Pedagógicos251.15 Recursos Financeiros261.16 Procedimentos Metodológicos271.17 Formas de Acompanhamento281.18 Critérios de Certificação291.19 Bibliografias e Referências311.20 Documentos Anexos321.21 "Submeter Aceite"36                                                                                                    | 1.2 Dados de realização  | ٠٠                                                   | 7  |
| 1.4 Ementa101.5 Justificativa.111.6 Eixos Formativos.121.7 Componentes Curriculares e Segmento.131.8 Conteúdos151.9 Competências e Habilidades.161.10 Público-Alvo.171.11 Estrutura e Cronograma191.12 Processos de Inscrição211.13 Responsabilidades, Organização e Desenvolvimento.231.14 Recursos Financeiros261.15 Procedimentos Metodológicos271.17 Formas de Acompanhamento281.18 Critérios de Certificação291.19 Bibliografias e Referências311.20 Documentos Anexos321.21 "Submeter Aceite"36                                                                                                    | 1.3 Objetivos            |                                                      | 9  |
| 1.5 Justificativa111.6 Eixos Formativos121.7 Componentes Curriculares e Segmento131.8 Conteúdos151.9 Competências e Habilidades161.10 Público-Alvo171.11 Estrutura e Cronograma191.12 Processos de Inscrição211.13 Responsabilidades, Organização e Desenvolvimento231.14 Recursos Humanos e Pedagógicos251.15 Recursos Financeiros261.16 Procedimentos Metodológicos271.17 Formas de Acompanhamento281.18 Critérios de Certificação291.19 Bibliografias e Referências311.20 Documentos Anexos321.21 "Submeter Aceite"36                                                                                                    | 1.4 Ementa               |                                                      |    |
| 1.6 Eixos Formativos.121.7 Componentes Curriculares e Segmento.131.8 Conteúdos151.9 Competências e Habilidades.161.10 Público-Alvo.171.11 Estrutura e Cronograma191.12 Processos de Inscrição.211.13 Responsabilidades, Organização e Desenvolvimento.231.14 Recursos Humanos e Pedagógicos251.15 Recursos Financeiros261.16 Procedimentos Metodológicos271.17 Formas de Acompanhamento.281.18 Critérios de Certificação291.19 Bibliografias e Referências.311.20 Documentos Anexos321.21 "Submeter Aceite"36                                                                                                    | 1.5 Justificativa.       |                                                      |    |
| 1.7 Componentes Curriculares e Segmento131.8 Conteúdos151.9 Competências e Habilidades161.10 Público-Alvo171.11 Estrutura e Cronograma191.12 Processos de Inscrição211.13 Responsabilidades, Organização e Desenvolvimento231.14 Recursos Humanos e Pedagógicos251.15 Recursos Financeiros261.16 Procedimentos Metodológicos271.17 Formas de Acompanhamento281.18 Critérios de Certificação291.19 Bibliografias e Referências311.20 Documentos Anexos321.21 "Submeter Aceite"36                                                                                                    | 1.6 Eixos Form           | ativos                                               | 12 |
| 1.8 Conteúdos151.9 Competências e Habilidades161.10 Público-Alvo171.11 Estrutura e Cronograma191.12 Processos de Inscrição211.13 Responsabilidades, Organização e Desenvolvimento231.14 Recursos Humanos e Pedagógicos251.15 Recursos Financeiros261.16 Procedimentos Metodológicos271.17 Formas de Acompanhamento281.18 Critérios de Certificação291.19 Bibliografias e Referências311.20 Documentos Anexos321.21 "Submeter Aceite"36                                                                                                    | 1.7 Compone              | entes Curriculares e Segmento                        |    |
| 1.9 Competências e Habilidades161.10 Público-Alvo171.11 Estrutura e Cronograma191.12 Processos de Inscrição211.13 Responsabilidades, Organização e Desenvolvimento231.14 Recursos Humanos e Pedagógicos251.15 Recursos Financeiros261.16 Procedimentos Metodológicos271.17 Formas de Acompanhamento281.18 Critérios de Certificação291.19 Bibliografias e Referências311.20 Documentos Anexos321.21 "Submeter Aceite"36                                                                                                    | 1.8 Conteú               | dos                                                  |    |
| 1.10 Público-Alvo171.11 Estrutura e Cronograma191.12 Processos de Inscrição211.13 Responsabilidades, Organização e Desenvolvimento231.14 Recursos Humanos e Pedagógicos251.15 Recursos Financeiros261.16 Procedimentos Metodológicos271.17 Formas de Acompanhamento281.18 Critérios de Certificação291.19 Bibliografias e Referências311.20 Documentos Anexos321.21 "Submeter Aceite"36                                                                                                    | 1.9 Comp                 | etências e Habilidades                               |    |
| 1.11 Estrutura e Cronograma191.12 Processos de Inscrição211.13 Responsabilidades, Organização e Desenvolvimento231.14 Recursos Humanos e Pedagógicos251.15 Recursos Financeiros261.16 Procedimentos Metodológicos271.17 Formas de Acompanhamento281.18 Critérios de Certificação291.19 Bibliografias e Referências311.20 Documentos Anexos321.21 "Submeter Aceite"36                                                                                                    | 1.10 Pú                  | iblico-Alvo                                          |    |
| 1.12 Processos de Inscrição                                                                                                    | 1.11                     | Estrutura e Cronograma                               | 19 |
| 1.13 Responsabilidades, Organização e Desenvolvimento.231.14 Recursos Humanos e Pedagógicos251.15 Recursos Financeiros261.16 Procedimentos Metodológicos271.17 Formas de Acompanhamento281.18 Critérios de Certificação291.19 Bibliografias e Referências311.20 Documentos Anexos321.21 "Submeter Aceite"36                                                                                                    | 1.1                      | 2 Processos de Inscrição                             |    |
| 1.14 Recursos Humanos e Pedagógicos251.15 Recursos Financeiros261.16 Procedimentos Metodológicos271.17 Formas de Acompanhamento281.18 Critérios de Certificação291.19 Bibliografias e Referências311.20 Documentos Anexos321.21 "Submeter Aceite"36                                                                                                    | 1                        | .13 Responsabilidades, Organização e Desenvolvimento |    |
| 1.15 Recursos Financeiros261.16 Procedimentos Metodológicos271.17 Formas de Acompanhamento281.18 Critérios de Certificação291.19 Bibliografias e Referências311.20 Documentos Anexos321.21 "Submeter Aceite"36                                                                                                    |                          | 1.14 Recursos Humanos e Pedagógicos                  |    |
| 1.16 Procedimentos Metodológicos271.17 Formas de Acompanhamento281.18 Critérios de Certificação291.19 Bibliografias e Referências311.20 Documentos Anexos321.21 "Submeter Aceite"36                                                                                                    |                          | 1.15 Recursos Financeiros                            |    |
| 1.17 Formas de Acompanhamento.281.18 Critérios de Certificação291.19 Bibliografias e Referências.311.20 Documentos Anexos321.21 "Submeter Aceite"36                                                                                                    |                          | 1.16 Procedimentos Metodológicos                     |    |
| 1.18 Critérios de Certificação       29         1.19 Bibliografias e Referências       31         1.20 Documentos Anexos       32         1.21 "Submeter Aceite"       36                                                                                                    |                          | 1.17 Formas de Acompanhamento                        |    |
| 1.19 Bibliografias e Referências                                                                                                    |                          | 1.18 Critérios de Certificação                       |    |
| 1.20 Documentos Anexos       32         1.21 "Submeter Aceite"       36                                                                                                    |                          | 1.19 Bibliografias e Referências                     |    |
| 1.21 "Submeter Aceite"   36                                                                                                    |                          | 1.20 Documentos Anexos                               |    |
|                                                                                                    | Sumária                  | 1.21 "Submeter Aceite"                               |    |
| 2. RELATÓRIO DA AÇÃO FORMATIVA                                                                                                    | Sullanu                  | 2. RELATÓRIO DA AÇÃO FORMATIVA                       |    |

## CADFORMAÇÃO

| 2. | 1 Dados de Realização                  | 37 |
|----|----------------------------------------|----|
|    | 2.2 Atividades Desenvolvidas           | 39 |
|    | 2.3 Aba "Público-Alvo"                 | 40 |
|    | 2.4 Avaliação da Ação                  | 41 |
|    | 2.5 Documentos Anexos - <i>Uploads</i> | 42 |
|    | 2.6 Submeter ao Aceite                 | 45 |

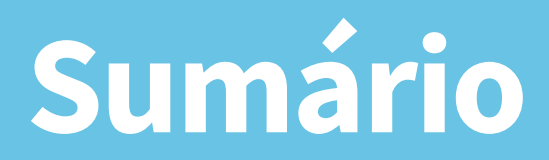

Este documento tem por objetivo indicar as orientações necessárias para a inclusão de Cursos no sistema CadFormação.

O cadastro de Cursos no CadFormação continua a ser realizado em duas etapas: cadastro da proposta (conforme a legislação vigente) e cadastro do relatório de execução, obedecendo o preenchimento de blocos de conteúdos.

Acompanhe a seguir os passos em detalhes:

Acessar o CadFormação pela Secretaria Escolar Digital.

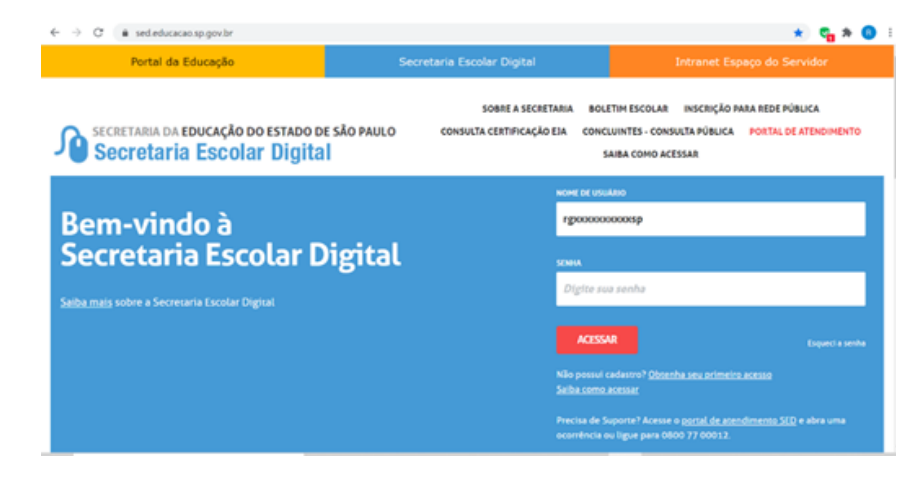

Inserir rgxxxxxxxsp no nome do usuário, colocar a senha e, em seguida, clicar em "ACESSAR".

Seguem abaixo as orientações para você realizar o registro de seu CURSO da forma adequada.

Selecionar no menu lateral esquerdo as opções: EFAPE > CadFormação > Cadastro da Ação Formativa > Nova Ação.

| SECRETARIA DA EDO<br>Secretaria I            | JCAÇ<br>ESC | ÃO DO ESTADO DE SÃO PA<br>Olar Digital<br>la Ação Formativa | ulo                     |   | Vo<br>E-mail Institucional (v<br>E-mail Institucional (vi<br>2.0 | Olá, 1<br>cå está logado como: Efr<br>ia Hicrosoft): roberta.canos<br>gle): roberta.canosaditervi<br>Nidas | ROBERTO CANOSS/<br>APE - DEPEC - CEAK<br>sa Deducacao, sp. pov.b<br>for, educacao, sp. pov.b<br>war Senha Stati |
|----------------------------------------------|-------------|-------------------------------------------------------------|-------------------------|---|------------------------------------------------------------------|----------------------------------------------------------------------------------------------------|----------------------------------------------------------------------------------------------------|
| C, Acesso rápido                             |             | Acão Format                                                 | tiva                    |   |                                                                  |                                                                                                    |                                                                                                    |
| Centro de Midias                             | -           | .,,                                                         |                         |   |                                                                  |                                                                                                    | + News Artic                                                                                                    |
| EFAPE                                        | -           |                                                             |                         |   |                                                                  |                                                                                                    | · · · · · · · · · · · · · · · · · · ·                                                                           |
| CadFormação                                  | -           | Tipo de Ação de formação:                                   | Paça sua seleção aqui   | * | Exercicio:                                                       | 2020 -                                                                                                    |                                                                                                    |
| Aprovação                                    | -           | Situação do Fluxo:                                          | Faça sua seleção aqui 💌 |   | Proponente:                                                      | Faça sua seleção aqui                                                                                      |                                                                                                    |
| Cadastro da Ação Formativa                   |             |                                                             |                         | _ |                                                                  |                                                                                                    |                                                                                                    |
| Cadastros Básicos                            | -           | situação da Ação:                                           | Faça sua seleção aqui   | • |                                                                  |                                                                                                    |                                                                                                    |
| Importação de Resultado das<br>Participações | 1           |                                                             |                         |   |                                                                  |                                                                                                    | Expande Filtro                                                                                                  |
| Relatórios                                   | *           |                                                             |                         |   |                                                                  |                                                                                                    | nomer linear                                                                                                    |
|                                              |             |                                                             |                         |   |                                                                  | - Q.P.                                                                                                    | cotoco curba                                                                                                    |

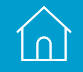

### **1.PROPOSTA DA AÇÃO FORMATIVA**

O novo formato para o registro de Cursos no CadFormação apresenta as seguintes abas de preenchimento:

| 4 | Ação Formativa                          |                     |                 |                    |                    |                       |                             |             | × |
|---|-----------------------------------------|---------------------|-----------------|--------------------|--------------------|-----------------------|-----------------------------|-------------|---|
|   | Ação Formativa Dados da Realização 🖲    | Objetivos @         | Ementa 🛛        | Justificativa 🛛    | Eixos Formativos 🛛 | Componentes Cu        | rriculares e Segmentos 🗣    | Conteúdos 🛛 |   |
|   | Competências e Habilidades  Público-    | Avo e Estrutu       | ra e Cronograma | Processos          | de Inscrição 🔴 Res | ponsabilidades, Organ | nização e Desenvolvimento d |             |   |
|   | Recursos Humanos e Pedagógicos 🌒 🛛 R    | ecursos Financeiros | Procedi         | mentos Metodológi  | cos  Formas de Ac  | companhamento 🛛       | Critérios de Certificação 🌒 |             |   |
|   | Bibliografias e referências   Documento | s Anexos 🛛 🛛 H      | stórico Hist    | órico Versionament | •                  |                       |                             |             |   |

A seguir, a descrição de cada campo de preenchimento dentro dessas abas.

### 1.1 Ação Formativa: Bloco de Cadastro

| ESCOLA FORMACAO APER | FEIC PROFIS . |
|----------------------|---------------|
|                      |               |
|                      |               |
| 2021                 |               |
|                      | Cawar Feebar  |
| 20                   | 121           |

#### • Tipo de ação de formação:

- · Selecionar a ação a ser inserida, de acordo com sua unidade de alocação:
  - Curso EFAPE;
  - Curso DE.
- Proponente:
  - · Já vem preenchido automaticamente;

#### • Título da Ação:

· Inserir o título da ação proposta.

#### **IMPORTANTE! Atente-se para os seguintes detalhes:**

- \* Ser objetivo no seu título e incluir palavras-chave para identificar a temática de sua formação;
- \* Não iniciar o título com espaço ou caracteres especiais, como traço ou hífen ( ), aspas ("") e vírgula (, );
- \* Não empregar no título vírgula (,) ou ponto e vírgula (;).

#### • Ação formativa:

- · Selecionar entre "Nova" ou "Reedição da Ação";
- Edição/Ano:
  - · Inserir o ano em que a ação será desenvolvida;
- Agrupamento:
  - Selecionar qual o tipo de agrupamento que a ação está relacionada. Caso a sua ação não estiver relacionada diretamente a um dos projetos indicados, você deverá escolher a opção "NÃO HÁ PROJETO EXPECÍFICO";
- Gravar ou Fechar:
  - · Gravar a ação após inserir as informações;
- Surgirá a tela abaixo:
- Inserir o CPF do segundo Gestor do Projeto, que poderá ser: outro PC, Vice-Diretor ou Diretor da eu; em seguida, clicar em "BUSCAR";

| Ação Formativa Dados da Re    | e ofișesier  | Objetivos 🗣       | Ementa 🖶         | Justificativa 🛛   | Exos Formativ  | 05 🗣     | Componentes Cu      | rricularet | e Segmentos 🗣        | Conteúdos 🖷                 |
|-------------------------------|--------------|-------------------|------------------|-------------------|----------------|----------|---------------------|------------|----------------------|-----------------------------|
| Competências e Habilidades @  | Público-Alvi | Bitrutura         | a e Cronograma 🕯 | Processos         | de Inscrição 🛛 | Resp     | onsabilidades, Orga | nização e  | Desenvolvimento      |                             |
| Recursos Humanos e Pedagógico | os 🛛 Recu    | rsos Financeiros  | Procedim         | entos Metodológio | os 🛛 🛛 Formar  | s de Aco | mpanhamento 🛛       | Critéri    | os de Certificação 🛛 | Bibliografias e referências |
| Documentos Anexos   Histó     | kico Histór  | ico Versionament  | to               |                   |                |          |                     |            |                      |                             |
|                               |              |                   |                  |                   |                |          |                     |            |                      |                             |
| Tipo de Ação de form          | sação: CUF   | SO - EFAPE        |                  | •                 |                |          | Propo               | nente:     | ESCOLA FORMAC        | AO APERFEIC PROFISIED       |
| Titulo da                     | Ação: Cad    | astro de Cursos à | 2021             |                   |                |          |                     |            |                      |                             |
|                               |              |                   |                  |                   |                |          |                     |            |                      |                             |
|                               |              |                   |                  |                   |                |          |                     |            |                      |                             |
| Ação form                     | ativa: @ No  | va 🔿 Reedição d   | la Ação          |                   |                |          | Ediçâ               | Mino:      | 2021                 |                             |
| Agrupan                       | nento: CUF   | RICULO PAULIS     | ITA              |                   |                |          |                     |            |                      |                             |
|                               |              |                   |                  |                   |                |          |                     |            |                      |                             |

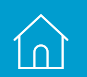

### **1.2 Dados de realização**

| ao Formativa Dados da     | Realização 🖷     | Objetivos @      | Emerta B       | Justificative @     | Excs Formativos | e Com    | ponentes ( | uniculares e Seome   | ritos 🛛   | Conteúdos @     | Competências e Habilidades @                   | Público-Alvo 6 |
|---------------------------|------------------|------------------|----------------|---------------------|-----------------|----------|------------|----------------------|-----------|-----------------|------------------------------------------------|----------------|
|                           | Concernant da la |                  |                | Construction of the |                 |          |            |                      |           | Constant C      | Consection and the state of the section of the |                |
| avura e cronograna e      | PTOCESSOS OF IT  | acopas e         |                | a, organização e o  |                 | PARCUTRO | numanos    | e recegogo cos 🖤     | PARCON    | os response 🖤   | Procedeneros secolologicos @                   |                |
| rmas de Acompanhamento @  | Critérios d      | e Certificação 🛛 | Bibliografia   | s e referiências 🛛  | Documentos Anex | 05.00    | fieldrico  | Histórico Versionar  | mento     |                 |                                                |                |
|                           |                  |                  |                |                     |                 |          |            |                      |           |                 |                                                |                |
|                           |                  |                  |                |                     |                 |          |            |                      |           |                 |                                                |                |
|                           |                  |                  |                |                     |                 |          |            |                      |           |                 |                                                | 0              |
| т                         | itulo da Ação:   | Cadastro de l    | Cursos 2021    |                     |                 |          |            | Código de            | Projeto:  | 80532/2021      |                                                |                |
|                           |                  |                  |                |                     |                 |          |            |                      |           |                 |                                                |                |
|                           |                  |                  |                |                     |                 |          |            |                      |           |                 |                                                |                |
| Nome do                   | Tipo de Ação:    | CURSO - EP       | APE            |                     |                 |          |            | 5                    | ituaçãos  | Em Elaboração   |                                                |                |
|                           |                  |                  |                |                     |                 |          |            |                      |           |                 |                                                |                |
| Nome Offic                | cial do Curso:   |                  |                |                     |                 |          |            |                      |           |                 |                                                |                |
|                           |                  |                  |                |                     |                 |          |            |                      |           |                 |                                                |                |
|                           |                  |                  |                |                     |                 |          |            |                      |           |                 |                                                |                |
|                           | Nivelt           | Paga sua sele    | - iupe ošge    |                     |                 |          |            | Modalidade           | da aula:  | Paga sua selegi | io equi 📼                                      |                |
|                           | and basisies     | F40              | Descentiat     |                     |                 |          | Basia      | in de Destinaria D   |           | _               |                                                |                |
|                           | arga horana:     | EAD              | Presencial     |                     |                 |          | Peno       | to de Realização P   | roposta:  | ,               |                                                |                |
| TotalijEAD                | + Presencial)    | 0                |                |                     |                 |          |            | Haverå limite de     | vagas?    | 🔿 Sim 🌒 Não     |                                                |                |
|                           |                  |                  |                |                     |                 |          |            |                      | Vagan:    | 0               |                                                |                |
|                           | . Profession     |                  |                |                     |                 |          |            | ter de sterre de sec |           |                 |                                                |                |
| Locare                    | и невидарос      |                  |                |                     |                 |          | Anthrea    | ova do atrano do ci  | PORMEPOI: |                 |                                                |                |
|                           |                  |                  |                |                     |                 |          |            |                      |           |                 |                                                |                |
|                           |                  |                  |                |                     |                 |          |            |                      |           |                 |                                                |                |
| O contéudo da ação for    | mativa possui    | ⊖ Sim € Não      |                |                     |                 |          |            |                      |           |                 |                                                |                |
| Especificar a acessibilit | ade atendida:    | Auditiva         | Visual Divisio | Ise encontro pre-   | encial)         |          |            |                      |           |                 |                                                |                |
|                           |                  |                  |                |                     |                 |          |            |                      |           |                 |                                                | _              |
|                           |                  |                  |                |                     |                 |          |            |                      |           |                 |                                                | Grave          |

• Os campos indisponíveis para edição são preenchidos automaticamente pelo sistema;

#### • Nome Oficial do Curso

• Informar o nome do curso, que deverá ser o mesmo informado em todos os documentos, inclusive como será publicado em Diário Oficial.

#### • Carga horária

- · De acordo com a modalidade escolhida, será disponibilizado o preenchimento. Por exemplo: A distância, autoinstrucional: 30 horas;
- · Observar a legislação vigente:
  - Portaria EFAP-21, de 21/12/2017;
  - Resolução SE-62, de 11/12/2017;
  - Resolução SE-63, de 11/12/2017.

- Período de Realização Proposto
  - · Inserir a data da realização da ação proposta.

#### Total (EaD + Presencial)

· Campo com preenchimento automático.

#### • Haverá limite de vagas

- · Selecionar "Sim" ou "Não";
- · Caso você vier a selecionar, "Sim", informar a quantidade em "Vagas".

### • Local de Realização

- · Descrever onde será realizada a ação;
- $\cdot \;\;$  Quando houver atendimento a distância, indicar o site de acesso.

#### Justificativa do atraso do cadastro

· Caso houver atraso em inserir a ação, a justificativa deverá ser preenchida.

### • O Conteúdo do Curso possui recursos de acessibilidade?

Selecionar "Sim" ou "Não".

#### Especificação da acessibilidade atendida

- · Caso tiver selecionado "Sim" no item anterior, selecionar uma ou mais acessibilidade relacionada.
- Clicar em gravar:
- Após gravar aparecerá a sinalização em amarelo, conforme abaixo:

Dados da Realização 🧲

Após gravar, o gestor deverá **efetuar a validação**, no lado direito, acima, clicando no ícone 🤡 . A sinalização ficará,

então, verde. Dados da Realização 🔵

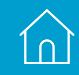

### 1.3 Objetivos

| Agão Formativa — Castos da Realização 🗣 — Otynhova 🛙   | Enera e Jastiana e Ena Fornatioa e                       | Componentes Curiculares e Segmentos 🖶 Contelidos 🖶 Com | pelincias e Habildades 🕸 🛛 Pública-Alvo 🕸 | Estrutura e Cronograma 🖶                        |
|--------------------------------------------------------|----------------------------------------------------------|--------------------------------------------------------|-------------------------------------------|-------------------------------------------------|
| Processos de Inscrição 🖶 Responsabilidades, Organizaçã | gão e Desenvolvimento 🛛 🛛 Recursos Humanos e Pedagógicos | Ascursos Financeiros      Procedimentos Metodológicos  | Formas de Acompanhamento 🖶 Critério       | o de Certificação O Obtinguinas e referências O |
| Documentos Anexos 🖶 Histórios - Histórios Versionan    | neno.                                                    |                                                        |                                           |                                                 |
| Thuis da Agão: 🔇                                       | Calastro de Cursos 2021                                  | Cidge d                                                | de Propeis - B05020001                    | ٢                                               |
| Nome do Tipo de Agão: 0                                | CURSO - EXAME                                            |                                                        | Stugie: En Estoração                      |                                                 |
| Force Formating = Forcelar = B I S                     |                                                          |                                                        | 0 X                                       |                                                 |
|                                                        |                                                          |                                                        |                                           |                                                 |

• Informar na caixa de texto **o(s) PROPÓSITO(S)** da ação.

Após realizar o preenchimento, clicar "Gravar". Feito isso, o gestor deverá **efetuar a validação do bloco**, no lado direito, acima, clicando no ícone.

ſnÌ

## 1.4 Ementa

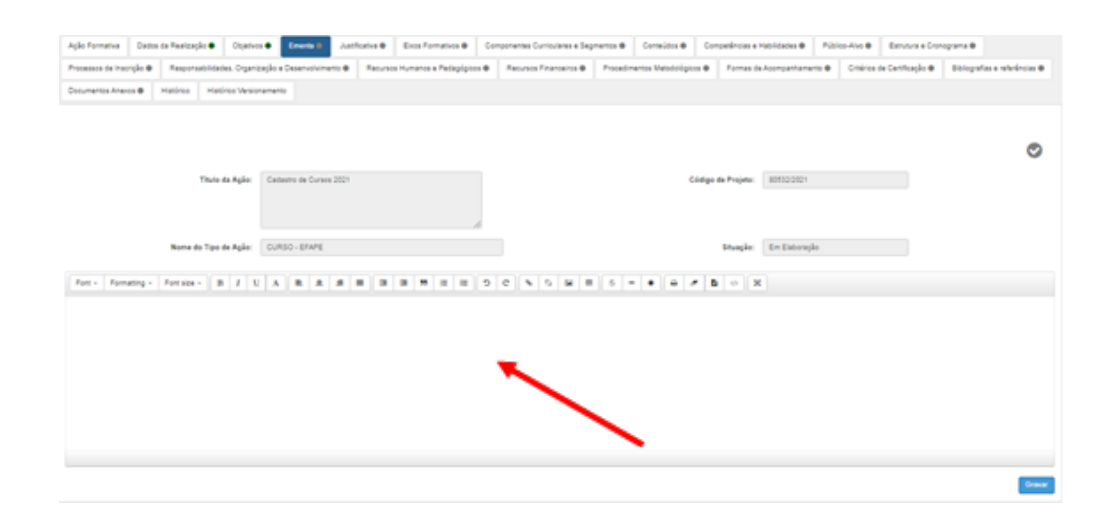

• Informar, na caixa de texto, os pontos essenciais da ação.

### 1.5 Justificativa

| ição Pormativa — Dados da Realizaçã | le Olarius Erana 🛃                                                        | stitutes B Exce Formatives B Co  | mponentes Curriculares e Begmer | rtes & Contection & C         | organizous a Habildades B | Nibles-Alve 🖶 | Employa + Cro  | epona B                   |
|-------------------------------------|---------------------------------------------------------------------------|----------------------------------|---------------------------------|-------------------------------|---------------------------|---------------|----------------|---------------------------|
| hooessos de hoorgão 🛛 Responsa      | etilizades. Organização e Deservolvimento e                               | Recursos Humanos e Pedagógioss @ | Recursos Financeiros @          | Procedimentos Metodológicos 🛛 | Formas de Acompanhamento  | Cniries       | de Centração 🖶 | Distinguifas a referência |
| Courrentes Aneros & Hardriss        | Hatórica Versionamento                                                    |                                  |                                 |                               |                           |               |                |                           |
| ,                                   | Thube die Agiles: Contentre die Curren 202                                |                                  |                                 | Cong                          | jo de Projeks: 00000001   |               |                | ¢                         |
| Nome do                             | a Tipo de Agão: CURSO - EFAPE<br>Inmantiada em diagnósticos de acordo com | areastugão vigente.              |                                 |                               | Stuagile: En Exteração    |               |                |                           |
| Fort - Fornating - Fortable -       | 8 7 5 A 8 8 8                                                             |                                  | 0.0.0.0                         | 6 - + 6 /                     | x • 4                     |               |                |                           |
|                                     |                                                                           |                                  | ~                               | <b>`</b>                      |                           |               |                |                           |

• Informar, na caixa de texto, a justificativa para a ação, fundamentada em diagnósticos, de acordo com a resolução vigente.

### **1.6 Eixos Formativos**

10)

|                          |           |              |                  |                  |                    |                    | _       |                |                     |          |                  |                               |                |
|--------------------------|-----------|--------------|------------------|------------------|--------------------|--------------------|---------|----------------|---------------------|----------|------------------|-------------------------------|----------------|
| Ação Formativa Dador     | da Reali  | ização 🗣     | Objetivos 🗣      | Ementa 🗣         | Justificativa 🕈    | Eiros Formativos   | •       | Componentes (  | lumiculares e Segme | etos 🛛   | Conteúdos Ø      | Competências e Habilidades Ø  | Público-Alvo 🛛 |
| Estrutura e Cronograma 🛛 | Proc      | essos de in  | e oligina        | Responsabilidade | s, Organização e ( | Desenvolvimento 🛛  | Rec     | ursos Humanos  | e Pedagógicos 🖲     | Recurso  | os Financeiros 0 | Procedimentos Metodológicos 🛛 |                |
| Formas de Acompanhamen   | to 🛛      | Critérios de | e Certificação ( | Bblografia       | e referências O    | Documentos Anex    | os 0    | Histórico      | Histórico Versionar | mento    |                  |                               |                |
|                          |           |              |                  |                  |                    |                    |         |                |                     |          |                  |                               |                |
|                          |           |              |                  |                  |                    |                    |         |                |                     |          |                  |                               |                |
|                          |           |              |                  |                  |                    |                    |         |                |                     |          |                  |                               | 0              |
|                          | Titulo    | da Ação:     | Cadastro de      | Cursos 2021      |                    |                    |         |                | Código de           | Projeto: | 80532/2021       |                               |                |
|                          |           |              |                  |                  |                    |                    |         |                |                     |          |                  |                               |                |
|                          |           |              |                  |                  |                    |                    |         |                |                     |          |                  |                               |                |
| Nome                     | do Tipo ( | de Ação:     | CURSO - EP       | APE              |                    |                    |         |                | 5                   | ituação: | Em Elaboração    |                               |                |
|                          |           |              |                  |                  |                    |                    |         |                |                     |          |                  |                               |                |
|                          |           |              |                  | ERO I - CURRIC   | ULO E PILÂTICA DE  | ENSING NA EDUCAÇÃO | o BÁSIC | CA, RUAS MODAL | DADES E ATENDIMEN   | ROLLING  | cincos           |                               |                |
|                          |           |              |                  |                  |                    | ERO I - GEP        | do co   | NCADONAL       |                     |          |                  |                               |                |
|                          |           |              |                  |                  |                    |                    | I TUMA  | IS DA EDUCAÇÃO |                     |          |                  |                               |                |
|                          |           |              |                  |                  |                    |                    |         |                |                     |          |                  |                               |                |
|                          |           |              |                  |                  |                    |                    |         |                |                     |          |                  |                               | Graves         |

- Selecionar o Eixo Formativo no qual a ação se encaixar.
  - Para mais informações sobre os eixos, você poderá consultar o endereço: <u>http://www.escoladeformacao.sp.</u> gov.br/portais/Portals/84/documentos/eixos-de-forma%C3%A7%C3%A3o20171213.pdf.
- Em seguida, selecionar uma (ou mais) dimensão(ões) e/ou temática(s) envolvida na ação.

| EIXO I - CURRÍCULO E PRÁTICA DE ENSINO NA EDUCAÇÃO BÁSICA, | SUA 5 MODALIDADES E ATENDIMENTOS E SPECÍFICOS |  |  |  |
|------------------------------------------------------------|-----------------------------------------------|--|--|--|
| 🖯 CIÊNCIAS DA NATU                                         | REZA                                          |  |  |  |
| CIÈNCIAS HUMAN                                             | IAS                                           |  |  |  |
| LINGUAGENS E CÓC                                           | NGOS                                          |  |  |  |
| MATEMÁTICA                                                 |                                               |  |  |  |
|                                                            |                                               |  |  |  |
| EIXO II - GESTÃO EDUCACIONAL                               | EIXO III - GRANDES TEMAS DA EDUCAÇÃO          |  |  |  |
| GESTÃO DE RESSOAS E FOLIPES                                | ALFABETIZAÇÃO                                 |  |  |  |
|                                                            | 🗐 AVALIAÇÃO EDUCACIONAL                       |  |  |  |
| GESTÃO DE PROCESSOS ADMINISTRATIVOS                        | CULTURA DIGITAL                               |  |  |  |
| GESTÃO DE RESULTADOS EDUCACIONAIS                          | CULTURA INCLUSIVA                             |  |  |  |
| GESTÃO DEMOCRÁTICA E PARTICIPATIVA                         | CURRÍCULO                                     |  |  |  |
|                                                            | DIREITO EDUCACIONAL                           |  |  |  |
| U GESTÃO PEDAGÓGICA                                        | LIDERANCA EDUCACIONAL                         |  |  |  |

# 13

### **1.7 Componentes Curriculares E Segmento**

| Agle Form | etva Dados di    | Faatzaşke 🖷     | Excs Formativos • | Componentes Currissianes e Segmentos | Ciption 0 | Justificative @ | Pública-Alvo @ | Contaides @ | Facurace Financeiros B | Recursos Humanos e Pedagógicos B | Documentos Anexos @ |
|-----------|------------------|-----------------|-------------------|--------------------------------------|-----------|-----------------|----------------|-------------|------------------------|----------------------------------|---------------------|
| Hadrice   | Hardinas Viensia | anens           |                   |                                      | -         |                 |                |             |                        |                                  |                     |
|           | Principa         | l componente o  | uriodat autijadi  | KA +                                 |           |                 |                |             |                        |                                  | ø                   |
|           | Segmento(x) e N  | odalidade(x) er | wohrldes:         |                                      |           |                 |                |             |                        |                                  |                     |
|           |                  |                 |                   |                                      | pag.      |                 |                | -           |                        | ·                                |                     |
|           |                  |                 |                   |                                      |           |                 |                |             |                        |                                  |                     |
|           |                  |                 |                   | Incluir selleção ao bloco de texto   |           |                 |                |             |                        |                                  |                     |
| Fort +    | Formatting = 1   | fortales = 1    | I I I A           |                                      | = 0 0     | 5 S B           | = 6 =          | • a =       | 8 • X                  |                                  |                     |
|           |                  |                 |                   |                                      |           |                 |                |             |                        |                                  |                     |
|           |                  |                 |                   |                                      |           |                 |                |             |                        |                                  |                     |
|           |                  |                 |                   |                                      |           |                 |                |             |                        |                                  |                     |
|           |                  |                 |                   |                                      |           |                 |                |             |                        |                                  |                     |
|           |                  |                 |                   |                                      |           |                 |                |             |                        |                                  |                     |
|           |                  |                 |                   |                                      |           |                 |                |             |                        |                                  |                     |
|           |                  |                 |                   |                                      |           |                 |                |             |                        |                                  | Oravar              |

#### • Principal componente curricular

• Selecionar o principal Componente da Ação; caso a ação não tiver um único componente principal, indicar "Não há um componente principal".

#### • Segmento(s) e Modalidade(s) envolvidos

· Selecionar o(s) segmento(s) e modalidade(s) envolvido(s) na ação, como no exemplo a seguir.

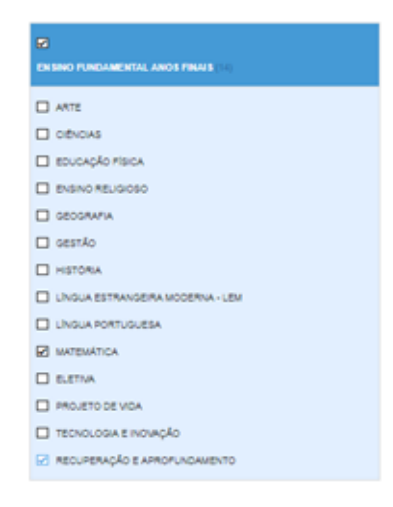

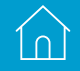

- Incluir seleção ao bloco de texto:
  - · Após selecionar componente curricular, segmento(s) e modalidade(s), clicar em "Incluir seleção ao bloco de texto".

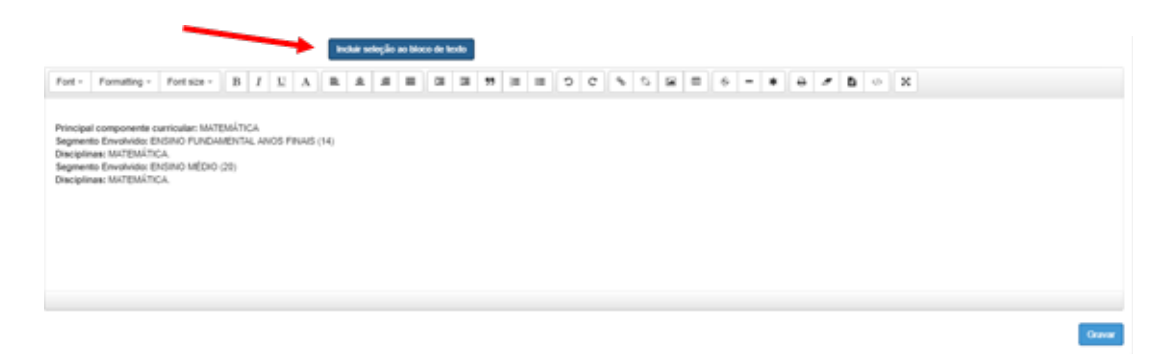

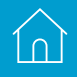

### 1.8 Conteúdos

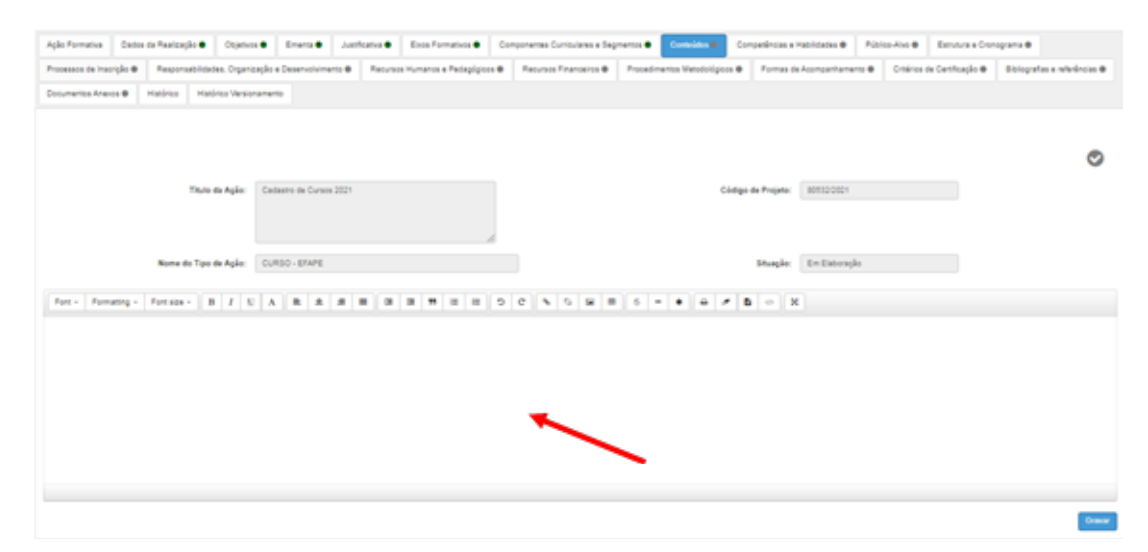

• Descrever detalhadamente na caixa de texto quais conteúdos serão desenvolvidos na ação. Será possível incluí-los tabela, se necessário.

# 16

### **1.9 Competências E Habilidades**

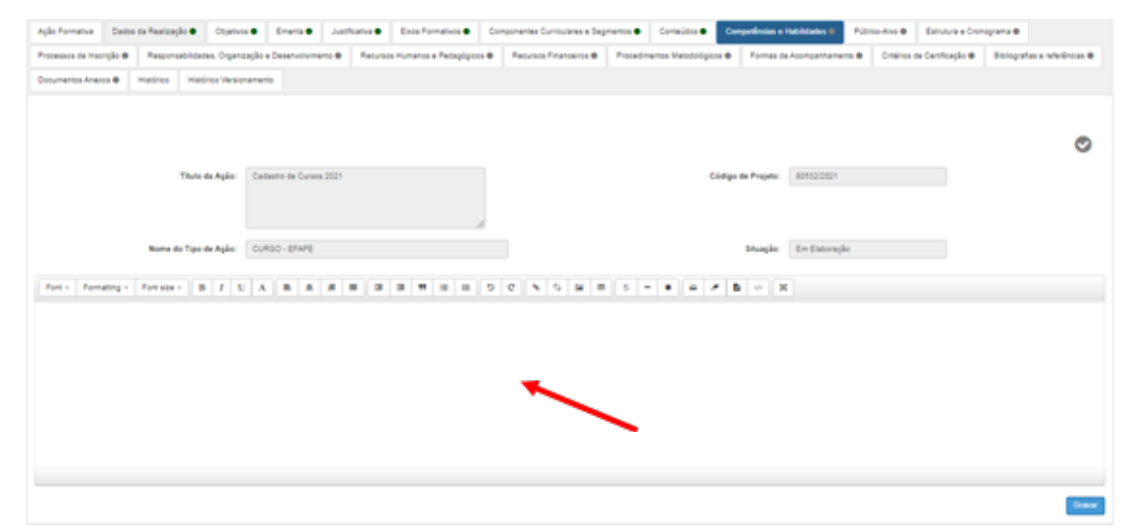

• Informar na caixa de texto as competências e as habilidades que pretenderá desenvolver com a ação.

### 1.10 Público-Alvo

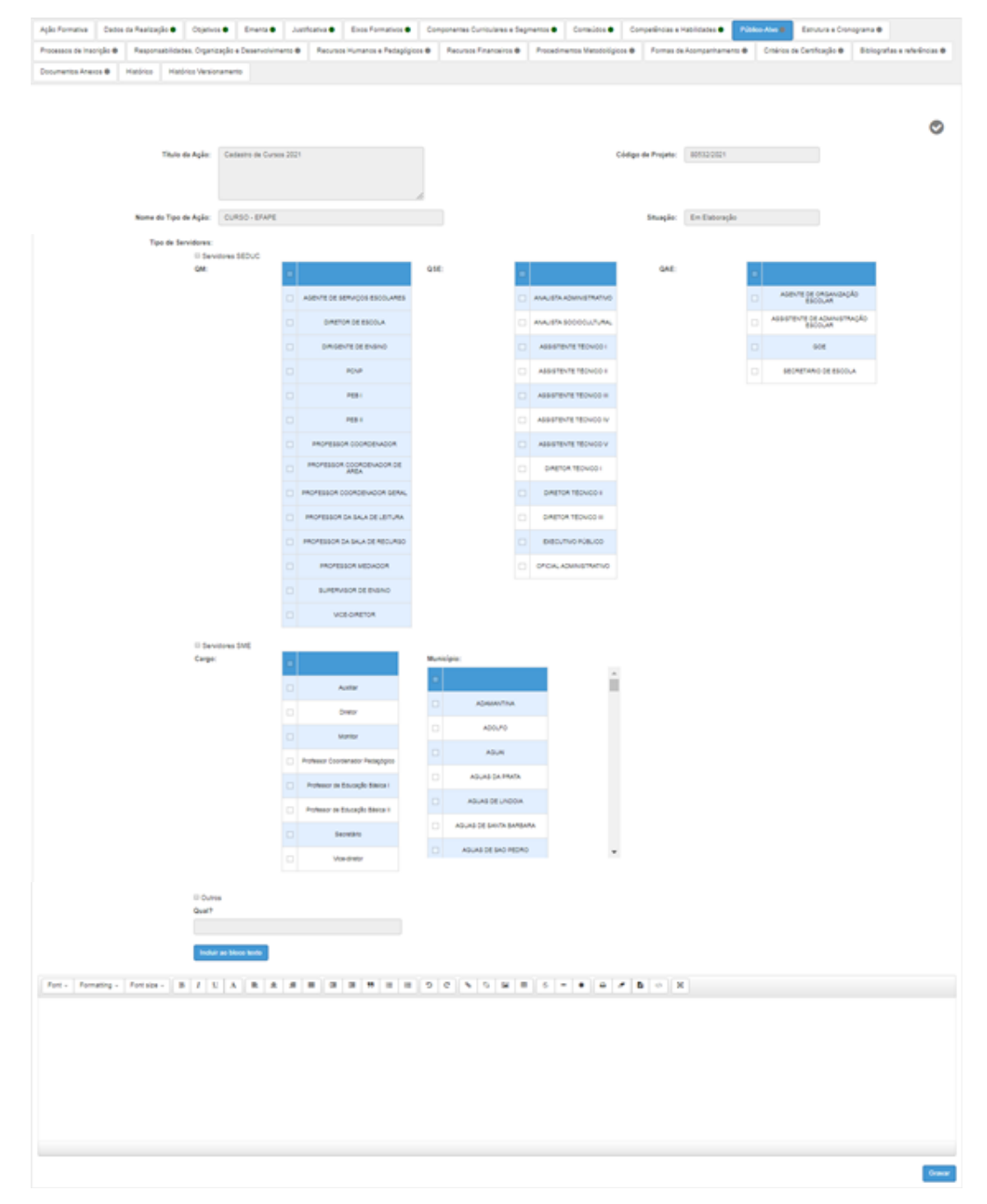

#### • Tipo de Servidores

- Selecionar o(s) Servidor(es) envolvido(s) e seus cargos e/ou suas funções.
- Servidor(es) SEDUC
  - · QM;

•

- $\cdot$  QSE;
- $\cdot$  QAE.
- Servidor(es) SME
  - · Cargo;
  - Município.
- Outros
- · Informar no bloco texto.
- Incluir ao bloco de texto:
  - · Após seleção do tipo de servidor, clicar no botão Incluir ao bloco de texto.

### **1.11 Estrutura E Cronograma**

| Aglo Formativa     | Cados da Realizaç | Are Openere            | Enerse            | Authoria 🕈  | Exce Formatives ●      | Componentes Curriculares e De | gmentos 🗢            | Consides            | Companièncias a Mathilitadas 🖷 | Públice-Alvo 🖷 | Estadora e Crone | grama B                      |
|--------------------|-------------------|------------------------|-------------------|-------------|------------------------|-------------------------------|----------------------|---------------------|--------------------------------|----------------|------------------|------------------------------|
| Processos de Inson | ção 🖶 - Respons   | antinides, Organização | e Desenvolvimer   | To B Recurs | is Humanos a Padagógio | n                             | Procedim             | ertos Metodológicos | Formas de Acompanham           | rte Critéries  | e de Centração 🛛 | Distografico e referências O |
| Documentos Aneiro  | Handriss          | Hatórica Versionaria   | -                 |             |                        |                               |                      |                     |                                |                |                  |                              |
|                    |                   | Thure da Agliec Co     | elastro de Cursos | 2021        |                        |                               |                      | cie                 | fige de Proprio: 80500001      |                |                  | 0                            |
| Módulos / Carga Ho | Nome d            | la Tipo de Agão: Cl    | RSD-EMPE          |             |                        |                               |                      |                     | Stuspie: Em Extore             | lo .           |                  |                              |
| Fort - Format      | ting + Fortaion   | • B I E /              |                   |             |                        | 000000                        |                      |                     | 8 • X                          |                |                  |                              |
|                    |                   |                        |                   |             |                        |                               | <ul> <li></li> </ul> |                     |                                |                |                  |                              |

### • Módulos e Carga Horária

· Informar na caixa de texto os Módulos e Carga Horária por módulo ou no total.

Exemplos:

|              | Formação Aprofundada – Eletivas – 1ª Edição/2020 |            |               |  |  |  |  |  |  |  |  |  |  |
|--------------|--------------------------------------------------|------------|---------------|--|--|--|--|--|--|--|--|--|--|
| Módulos      | Início                                           | Término    | Carga Horária |  |  |  |  |  |  |  |  |  |  |
| Diretrizes   |                                                  |            |               |  |  |  |  |  |  |  |  |  |  |
| Prática      | 18/01/2020                                       | 20/01/2020 | 20 horas      |  |  |  |  |  |  |  |  |  |  |
| Mão na Massa | 17/01/2020                                       | 30/01/2020 | 30 horas      |  |  |  |  |  |  |  |  |  |  |
| Avaliação    |                                                  |            |               |  |  |  |  |  |  |  |  |  |  |

| I                  | Educação Ambiental e a Escola Contemporânea – 2ª Edição/2020 |            |               |  |  |  |  |  |  |  |  |  |
|--------------------|--------------------------------------------------------------|------------|---------------|--|--|--|--|--|--|--|--|--|
| Módulos            | Início                                                       | Término    | Carga Horária |  |  |  |  |  |  |  |  |  |
| Introdução         | 1°/05/2020                                                   | 10/05/2020 | 10 horas      |  |  |  |  |  |  |  |  |  |
| Prática Pedagógica | 11/05/2020                                                   | 21/05/2020 | 10 horas      |  |  |  |  |  |  |  |  |  |
| Projetos           | 22/05/2020                                                   | 02/06/2020 | 10 horas      |  |  |  |  |  |  |  |  |  |
|                    | 30 horas                                                     |            |               |  |  |  |  |  |  |  |  |  |

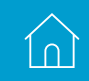

19

#### • Cronograma

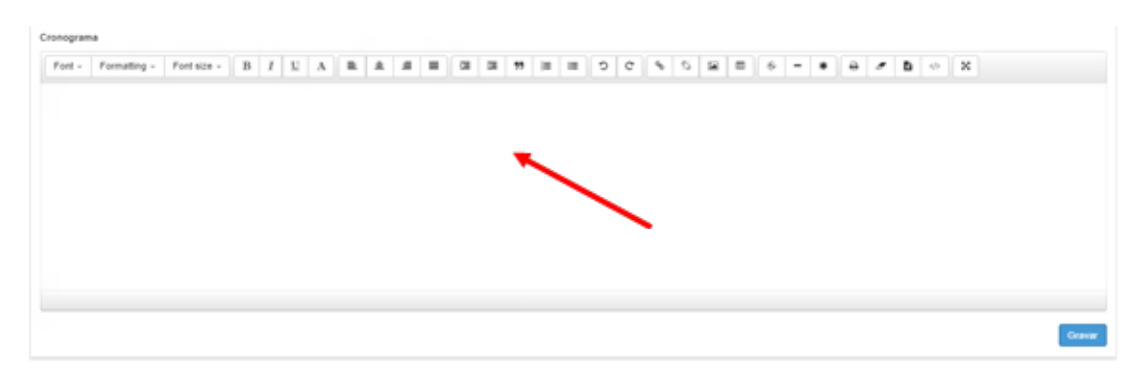

· Informar na caixa de texto o cronograma da ação, os períodos e os conteúdos.

Exemplo:

|                    | Educação Ambiental e a Escola Contemporânea – 2ª Edição/2020 |                                                                                |  |  |  |  |  |  |  |  |  |  |
|--------------------|--------------------------------------------------------------|--------------------------------------------------------------------------------|--|--|--|--|--|--|--|--|--|--|
| Módulos            | Período                                                      | Conteúdos                                                                      |  |  |  |  |  |  |  |  |  |  |
| Introdução         | de 1º/05/2020 a 10/05/2020                                   | Introdução à Educação Ambiental e à Sustentabilidade                           |  |  |  |  |  |  |  |  |  |  |
| Prática Pedagógica | de 11/05/2020 a 21/05/2020                                   | Práticas pedagógicas relacionadas à Educação<br>Ambiental crítica              |  |  |  |  |  |  |  |  |  |  |
| Projetos           | de 22/05/2020 a 02/06/2020                                   | Critérios para elaboração e implementação de projetos de<br>Educação Ambiental |  |  |  |  |  |  |  |  |  |  |

### 1.12 Processos De Inscrição

| Aple Formative Day       | dos da Raalização 🗣 | Objetivos 🗣    | Enerta 🕈           | Autfloative 🕈    | Exce Formativos •      | Componentes Curriculares e Beg | mentos 🕈   | Contraúdos 🖶       | Competincies e      | Habildades 🕈  | Públice-Alve    | Envir         | га в Стотора |                         |
|--------------------------|---------------------|----------------|--------------------|------------------|------------------------|--------------------------------|------------|--------------------|---------------------|---------------|-----------------|---------------|--------------|-------------------------|
| Processes de Inscrição I | Responsabilitation  | a. Organização | e Desenvolvimen    | NB Reve          | s Humanos e Pedagógico | Revise Francise                | Protection | ertos Wetodológico | • • Formas o        | e Acongantame | ns <b>e</b> Oné | ios de Centro | ijke t       | blogafas e releáncias 🛛 |
| Documentos Anexos 🖶      | Hadrice Hadr        | ios Messioname | A10                |                  |                        |                                |            |                    |                     |               |                 |               |              |                         |
|                          |                     |                |                    |                  |                        |                                |            |                    |                     |               |                 |               |              |                         |
|                          |                     |                |                    |                  |                        |                                |            |                    |                     |               |                 |               |              |                         |
|                          |                     |                |                    |                  |                        |                                |            |                    |                     |               |                 |               |              | 0                       |
|                          | Titule d            | a Agliec Ca    | dastro de Curaca I | 2021             |                        |                                |            | 61                 | idigo de Projeto:   | 80112/2021    |                 |               |              |                         |
|                          |                     |                |                    |                  |                        |                                |            |                    |                     |               |                 |               |              |                         |
|                          |                     |                |                    |                  |                        | 6                              |            |                    |                     |               |                 |               |              |                         |
|                          | Nome do Tipo d      | e Aşlec CU     | RSO-EFAPE          |                  |                        |                                |            |                    | Situação:           | En Estoraj    | le .            |               |              |                         |
|                          | Período de im       | ergie:         | AN                 |                  |                        |                                |            | Haveria            | limite de vages?    | ⊖ 1m € Nie    |                 |               |              |                         |
|                          |                     |                |                    |                  |                        |                                |            |                    | Vegas               | 0             |                 |               |              |                         |
|                          | Tipo de inc         | HISH OA        | desão Olodoa;      | ção 🔿 Não se apl | ica                    |                                |            | Responsive         | el pela inscrigiós: | OPreparate    | OParceiro       |               |              |                         |

- Período de Inscrição
  - · Informar data início e fim do período de inscrição.
- Haverá limite de vagas?
  - · Selecionar "Sim" ou "Não".
- Vagas
  - · Caso tiver selecionado "Sim" no item anterior, este campo ficará disponível para ser informado o número de vagas disponíveis.
- Tipo de inscrição
  - · Selecionar o tipo de inscrição disponível à ação.
- Responsável pela inscrição
  - · Selecionar quem será o responsável pela inscrição.
- Descrição do processo de inscrição, seleção e desistência
  - · Informar na caixa de texto como serão os processos de inscrição, seleção e desistência

| Gravar |
|--------|
| •      |

### 1.13 Responsabilidades, Organização e Desenvolvimento

| Agle Ferrativa    | Cados da Realiza     | ngle 🖷 🛛 Otjer      |                | nera 🔹 🔉        | atforte 🕈     | Exes Formatives     | Com | pomentes Curriculares e S | egmentos 🗣 | Consides .           | Competincias e    | Habildades 🖶      | Notes       | Alus 🖷    | Environ Cre   | egrana 🗣  |              |
|-------------------|----------------------|---------------------|----------------|-----------------|---------------|---------------------|-----|---------------------------|------------|----------------------|-------------------|-------------------|-------------|-----------|---------------|-----------|--------------|
| Processos de Inac | orgia 🖷 Respo        | subliches, Oge      | nicação e De   | -               | Anne          | s Humanos e Pedagóg |     | Anounce Franceiros 4      | Provedore  | ernos Metodológico   | • • Formas d      | Acompanhame       |             | Crisius e | e Centração 🖶 | Balagoria | e minimize e |
| Cocurrence Aner   | Handrice             | Hatirics Ver        | ioramento      |                 |               |                     |     |                           |            |                      |                   |                   |             |           |               |           |              |
|                   |                      |                     |                |                 |               |                     |     |                           |            |                      |                   |                   |             |           |               |           |              |
|                   |                      |                     |                |                 |               |                     |     |                           |            |                      |                   |                   |             |           |               |           | -            |
|                   |                      |                     |                |                 |               |                     |     |                           |            |                      |                   |                   |             |           |               |           | 0            |
|                   |                      | Titulo de Agão      | Cadastr        | e de Cursos 202 | N.            |                     |     |                           |            | Ci                   | idige de Projeto: | 80512/2021        |             |           |               |           |              |
|                   |                      |                     |                |                 |               |                     |     |                           |            |                      |                   |                   |             |           |               |           |              |
|                   |                      |                     |                |                 |               |                     | li. |                           |            |                      |                   |                   |             |           |               |           |              |
|                   | Nome                 | do Tipo de Agão     | OURSO          | - EFAPE         |               |                     |     |                           |            |                      | Situação:         | En Externe        | An .        |           |               |           |              |
|                   |                      |                     |                |                 |               |                     |     |                           |            |                      |                   |                   |             |           |               |           |              |
|                   | Gestor do            | Projeto             |                |                 |               |                     |     |                           |            | Gestor do            | Projeto           |                   |             |           |               |           |              |
|                   | (Valario que realiz  | Iou a cadaotro inic | iai da ação de | e formação)     |               |                     |     |                           |            | (Se houver, selector | ne um segundo pe  | etor da projeto p | na a ségeci |           |               | -         |              |
|                   |                      | CP4                 | 008.800        | 228-24          |               |                     |     |                           |            | -                    | CPF:              |                   |             |           | hour          |           |              |
|                   |                      | Nome                | ROBERT         | TO CANOSSA      |               |                     |     |                           |            |                      | Nome              |                   |             |           |               |           |              |
|                   |                      | E-mail              | roberto c      | anossa@profes   | or advised as | a gevär             |     |                           |            |                      | Email             |                   |             |           |               |           |              |
|                   |                      | Cargo/função        |                |                 |               |                     |     |                           |            |                      | Carpotunção:      |                   |             |           |               |           |              |
|                   |                      | Parceria            | OSim #N        | tão             |               |                     |     |                           |            | Document             | to de conclusão:  | OCertificação     | Offenter    |           | se aplica     |           |              |
|                   | Model                | is de documento     | Oferie         | OPersonaliza    | da            |                     |     |                           |            | Emisso               | de documento:     | Offereire O       | HENCER      | AME COR   | DUC/Diretoria |           |              |
| Have              | verà pesquisa de avi | allagão do curso    | Ole #          | ile             |               |                     |     |                           | Respons    | ivel pela elaboração | ão de avatisção:  | EFAPEICEA         | C 044       |           |               |           |              |
|                   |                      |                     |                |                 |               |                     |     |                           |            |                      |                   |                   |             |           |               |           |              |
|                   |                      |                     |                |                 |               |                     |     |                           |            |                      |                   |                   |             |           |               |           |              |
|                   |                      | Executor            | Faça           | sua seleção     | aqui          |                     | ·   |                           | P          | arecer feito pe      | la diretoria?     | ⊖\$in ⊛N          | 80          |           |               |           |              |
|                   |                      |                     |                |                 |               |                     |     |                           | P          | recer técnico        | pedagógico        | ESCOLA            | FORMA       | CAO AP    | ERFEIC.PRO    | FIS.EDUC  | •            |
| Descrição da      | as reponsabilid      | lades, organi       | zação e di     | esenvolvim      | ento da api   | ю                   |     |                           |            |                      |                   |                   |             |           |               |           |              |
| East -            | Economics -          | East size -         | l n l          |                 |               |                     |     | 10 44 in i                | - 0        | 0 1 1                |                   | 1 A -             |             | a         |               |           |              |
| POR -             | Containty -          | - (nit 2474) +      | D              |                 |               |                     |     |                           |            |                      |                   |                   | •           |           |               | ~ ^       |              |
|                   |                      |                     |                |                 |               |                     |     |                           |            |                      |                   |                   |             |           |               |           |              |
|                   |                      |                     |                |                 |               |                     |     |                           |            |                      |                   |                   |             |           |               |           |              |
|                   |                      |                     |                |                 |               |                     |     |                           |            |                      |                   |                   |             |           |               |           |              |
|                   |                      |                     |                |                 |               |                     |     |                           |            |                      |                   |                   |             |           |               |           |              |
|                   |                      |                     |                |                 |               |                     |     |                           |            |                      |                   |                   |             |           |               |           |              |
|                   |                      |                     |                |                 |               |                     |     |                           |            |                      |                   |                   |             |           |               |           |              |
|                   |                      |                     |                |                 |               |                     |     |                           |            |                      |                   |                   |             |           |               |           |              |
|                   |                      |                     |                |                 |               |                     |     |                           |            |                      |                   |                   |             |           |               |           |              |
|                   |                      |                     |                |                 |               |                     |     |                           |            |                      |                   |                   |             |           |               |           |              |
|                   |                      |                     |                |                 |               |                     |     |                           |            |                      |                   |                   |             |           |               |           | Graver       |

- Gestor do Projeto
  - · Já vem preenchido anteriormente.
- Inserir o CPF do segundo Gestor do Projeto e, em seguida, clicar em "Buscar".

**IMPORTANTE:** Recomendamos a inclusão de um segundo gestor na ação formativa; assim, a ação não ficará indisponível para atualização com a alteração de vínculo do gestor principal.

#### • Parceria

· Selecione "Sim" ou "Não".

#### Documento de Conclusão

 Selecionar se haverá "Certificação", "Atestação" ou "Não se Aplica".

#### • Modelo de Documento

 Selecionar o modelo Padrão para cursos certificados pela DE e pela EFAPE. Selecionar modelo Personalizado para certificados emitidos por parceiros.

#### Emissor do Documento

· Selecionar a instituição responsável por emitir o documento de conclusão.

#### • Haverá pesquisa de avaliação do curso

- · Selecionar "Sim" ou "Não".
- Responsável pela elaboração de avaliação
  - Selecionar o responsável pela elaboração da avaliação da ação;
  - · A DE deverá selecionar "Outros";
  - Caso a resposta anterior tiver sido "Não", este campo estará desabilitado.
- Executor
  - · Selecionar o executor da ação.
- Parecer feito pela Diretoria?
  - · A DE e a EFAPE deverão selecionar "Não".

#### Parecer técnico-pedagógico

 Selecionar Escola de Formação e Aperfeiçoamento dos Profissionais da Educação do Estado de São Paulo R. C. Souza.

#### Descrição das responsabilidades, organização e desenvolvimento da ação

 Descrever, na caixa de texto, o nome dos responsáveis por cada aspecto do curso (pedagógico, coordenação, entre outros). Adicionar um minicurrículo de cada um.

### **1.14 Recursos Humanos E Pedagógicos**

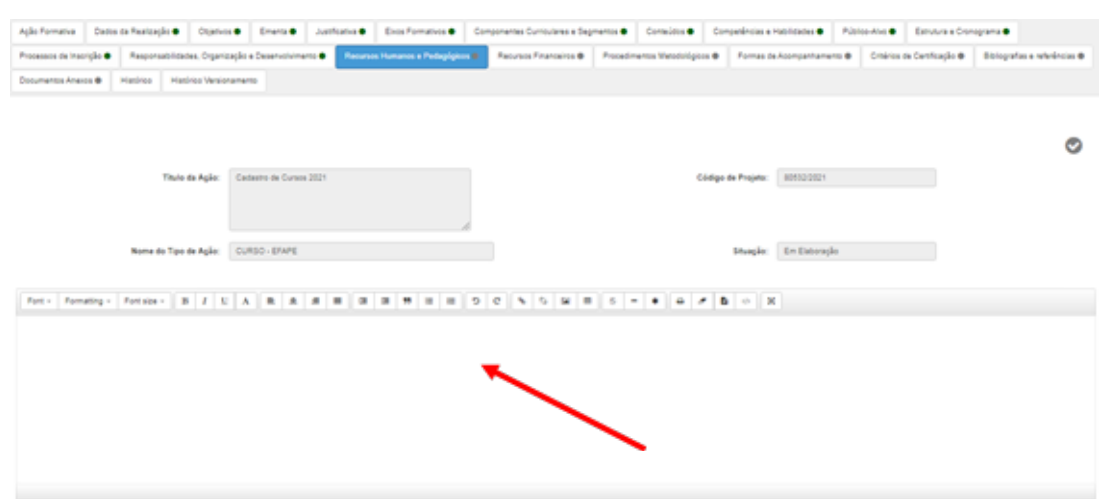

• Informar na caixa de texto a necessidade de recursos humanos e pedagógicos (Exemplo: tutor, especialista, data show, fotocópias e outros).

### **1.15 Recursos Financeiros**

|                                                          | a Emerta  Justificative  Eixes Formative                                 | Componentes Curriculares e Depriertes                | Consultos  Competincias e           | Hadridades            | Employee Con          | ograma 🖶                   |
|----------------------------------------------------------|--------------------------------------------------------------------------|------------------------------------------------------|-------------------------------------|-----------------------|-----------------------|----------------------------|
| Processos de Inscrição 🗢 🛛 Responsabilidades, Organiz    | tação e Deservolvimente 🗣 — Recursos Humanos e Peda                      | pigina Recursos Einanosinos B. Proce                 | dmentos Metodológicos 🛛 — Parmas de | eAconpathamento 🖶 🛛 O | néries de Centropão 🛛 | Distografias e referências |
| Documentos Anexos 🖶 Handrico Handrico Version            | ramento                                                                  |                                                      |                                     |                       |                       |                            |
|                                                          |                                                                          |                                                      |                                     |                       |                       |                            |
|                                                          |                                                                          |                                                      |                                     |                       |                       | e                          |
| Titulo da Agão:                                          | Cadasito de Cursos 2021                                                  |                                                      | Código de Projeta                   | 80403-0021            |                       |                            |
|                                                          |                                                                          |                                                      |                                     |                       |                       |                            |
|                                                          |                                                                          |                                                      |                                     |                       |                       |                            |
| Nome do Tipo de Agão:                                    | CURSO - EPAPE                                                            |                                                      | Stugia:                             | Em Elaboração         |                       |                            |
| tere le Verliner resimente e neressituite ou n.l.o.de re | anuruna Reservainea, noia, uma var anrevado e arreiato, el               | la bauari ananihiidada da alterarika na ananih       | martina da dializa                  |                       |                       |                            |
|                                                          | Haverà soloitacão de Recursos Financeiros?                               | Ofm #Nie                                             |                                     |                       |                       |                            |
|                                                          |                                                                          |                                                      |                                     |                       |                       |                            |
|                                                          | Asia da Programa                                                         | Fare we wheth and                                    |                                     |                       |                       |                            |
|                                                          | Ação do Programa:                                                        | Faga nua nelegão aqui                                |                                     |                       |                       |                            |
|                                                          | Agão do Programa:<br>Diárias(RE):                                        | Paga sus seleção aqui<br>0.00                        |                                     |                       |                       |                            |
|                                                          | Ação da Programa:<br>Dárian(KB)<br>Transporte(KB)                        | Paga nua milegilo anui<br>0.00<br>0.00               |                                     |                       |                       |                            |
|                                                          | Agié de Programa<br>Déran(NE)<br>Transport(NE)<br>Consum(NE)             | Fage non seleção aqui<br>0.00<br>0.00                |                                     |                       |                       |                            |
|                                                          | Agié de Program<br>Déran(H):<br>Transport(H)<br>Consum(H):<br>Serra((H): | Fege no veingle repr<br>1.00<br>1.00<br>1.00<br>1.00 |                                     |                       |                       |                            |

#### • Haverá solicitação de Recursos Financeiros?

Selecionar se haverá solicitação de recursos.

- · Caso vier a selecionar "Não", em "Ação do Programa", selecionar o código do programa (6175 ou 6178);
- · Caso vier a selecionar "Sim", preencher os itens a seguir:
- Ação do Programa

Selecionar o código da ação.

#### Diárias(R\$); Transporte(R\$); Consumo(R\$); Serviço(R\$)

Caso houver pagamento de Diárias(R\$) e/ou Transporte(R\$) e/ou Consumo(R\$) e/ou Serviço (R\$, o valor de cada um deverá ser especificado, conforme a legislação vigente. Esse dado, de responsabilidade da DE, não será conferido pela EFAPE. A COFI extrairá periodicamente relatórios do Sistema.

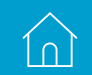

### **1.16 Procedimentos Metodológicos**

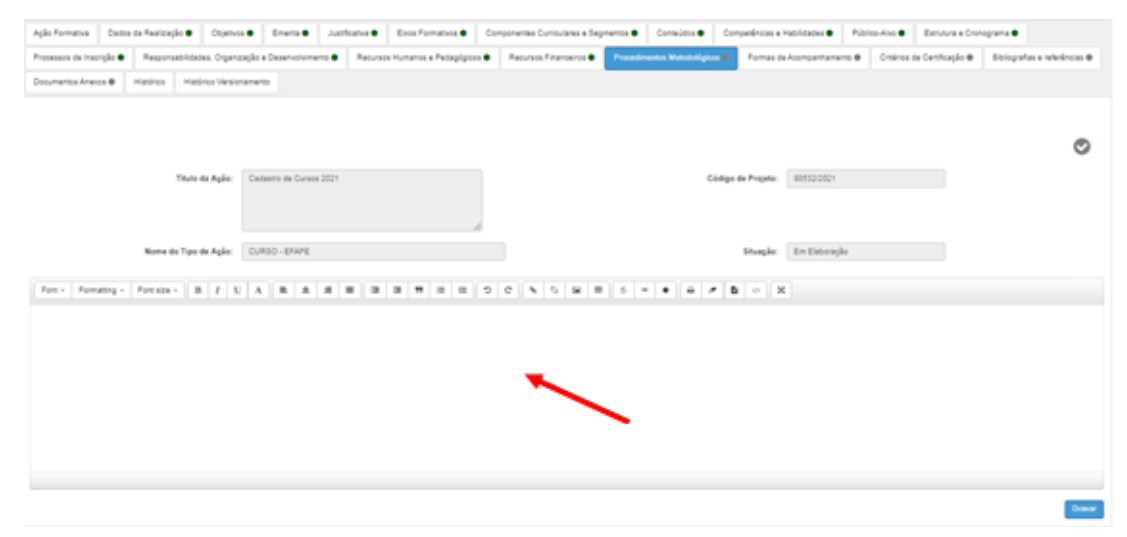

· Informar na caixa de texto como se desenvolverá a ação.

### **1.17 Formas De Acompanhamento**

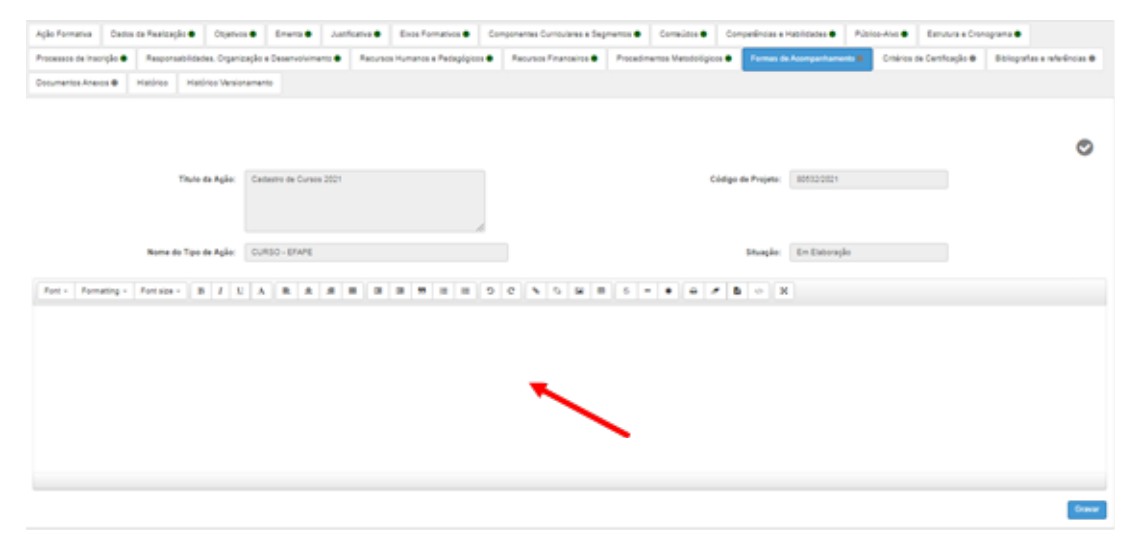

· Informar na caixa de texto como será feito o acompanhamento da ação.

### 1.18 Critérios De Certificação

| Agão Formativa — Dartos da Realização 🖷 — Otyati  | es O Eneria O Jatificativa O Exce Formatives O Cor          | rponentes Curriovienes e Degmentos 🗣 🛛 Conteúdos 🖶 Competâncias e T | tabildades  Públice-Ave  Estivutura e Cronograma                           |
|---------------------------------------------------|-------------------------------------------------------------|---------------------------------------------------------------------|----------------------------------------------------------------------------|
| Processos de Inscripto 🜒 Responsabilidades, Organ | Nacylo a Deservolvimento ● Recursos Humanos a Pelagógicos ● | Recursos Financeiros ● Procedimentos Metodológicos ● Formas de      | Acongentemente Collicións de Centificação III. Estreganhas e referências O |
| Documentos Aneros 🖶 Hastinos Mesiros Versi        | oramento                                                    |                                                                     |                                                                            |
|                                                   |                                                             |                                                                     |                                                                            |
|                                                   |                                                             |                                                                     | 0                                                                          |
|                                                   |                                                             |                                                                     |                                                                            |
| Thuto da Agão:                                    | Cadestro de Cursos 2021                                     | Codigo de Projeto:                                                  | 805023021                                                                  |
|                                                   |                                                             |                                                                     |                                                                            |
| Nome do Tipo de Ação:                             | CURSO - EFWRE                                               | Stugar                                                              | Em Elaboração                                                              |
|                                                   |                                                             |                                                                     |                                                                            |
| 😧 fa minima de frequência:                        |                                                             |                                                                     |                                                                            |
|                                                   |                                                             |                                                                     |                                                                            |

- Percentual mínimo de frequência
  - · Informar a porcentagem mínima de frequência para aprovação.

|          |                       | Aproveitar                      | nerto                | várido par              | a certific             | agās;        | f aj  | 8 948 | seisçile | ngui |   |  |  |   | • |   |   |   |   |   | Apr | roveit | **** | o vári | fi pa | - | ursek | Раралия заперію ацьі |  |
|----------|-----------------------|---------------------------------|----------------------|-------------------------|------------------------|--------------|-------|-------|----------|------|---|--|--|---|---|---|---|---|---|---|-----|--------|------|--------|-------|---|-------|----------------------|--|
| te<br>fa | do a ser<br>sumir a r | exibide no o<br>egra centificaç | ertifica<br>Jio na t | edo de par<br>forma com | Ticipação<br>O Deve Se | e<br>F agree | erada |       | enficade |      |   |  |  |   |   |   |   |   |   |   |     |        |      |        |       |   |       |                      |  |
|          | Font -                | Remarking                       | - 1                  | ont size -              | в                      | 1            | 2 A   | 1     |          |      | - |  |  | 9 | e | • | 9 | ы |   | 6 | -   | ٠      |      | -      | 6     | 1 | 1     | 1                    |  |
|          |                       |                                 |                      |                         |                        |              |       |       |          |      |   |  |  |   |   |   |   |   |   |   |     |        |      |        |       |   |       |                      |  |
|          |                       |                                 |                      |                         |                        |              |       |       |          |      |   |  |  |   |   |   |   |   |   |   |     |        |      |        |       |   |       |                      |  |
|          |                       |                                 |                      |                         |                        |              |       |       |          |      |   |  |  |   |   |   |   |   |   |   |     |        |      |        |       |   |       |                      |  |
|          |                       |                                 |                      |                         |                        |              |       |       |          |      |   |  |  |   |   |   |   |   | - |   |     |        |      |        |       |   |       |                      |  |
|          |                       |                                 |                      |                         |                        |              |       |       |          |      |   |  |  |   |   |   |   |   |   |   |     |        |      |        |       |   |       |                      |  |
|          |                       |                                 |                      |                         |                        |              |       |       |          |      |   |  |  |   |   |   |   |   |   |   |     |        |      |        |       |   |       |                      |  |

- Aproveitamento válido para certificação
  - Selecionar entre as opções abaixo.

29

ĺ∩Ì

- Aproveitamento válido para o curso
  - Selecionar entre as opções abaixo.

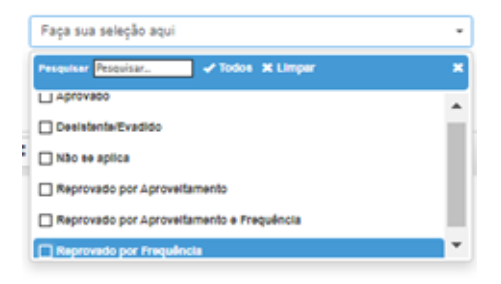

- Texto a ser exibido no Certificado de Participação
  - · Informar, na caixa de texto, a regra para certificação, na forma como deverá ser apresentada no Certificado.

#### • Descrição do Processo de Avaliação e Certificado

· Informar, na caixa de texto, como será o processo de avaliação para certificação.

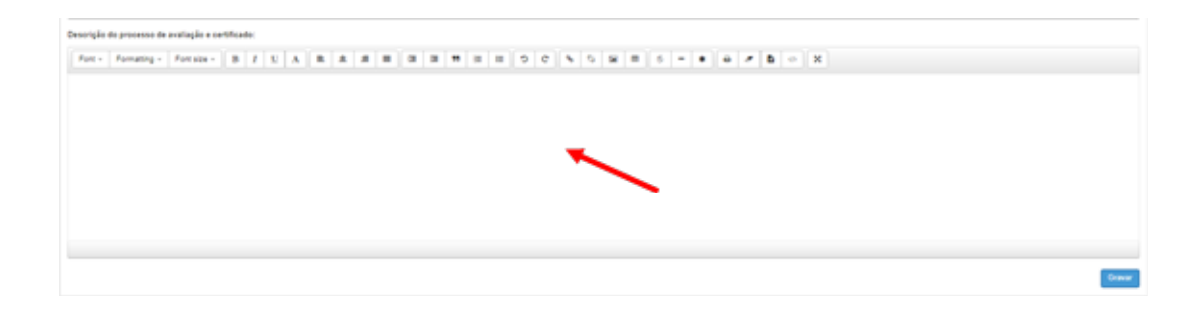

### **1.19 Bibliografias E Referências**

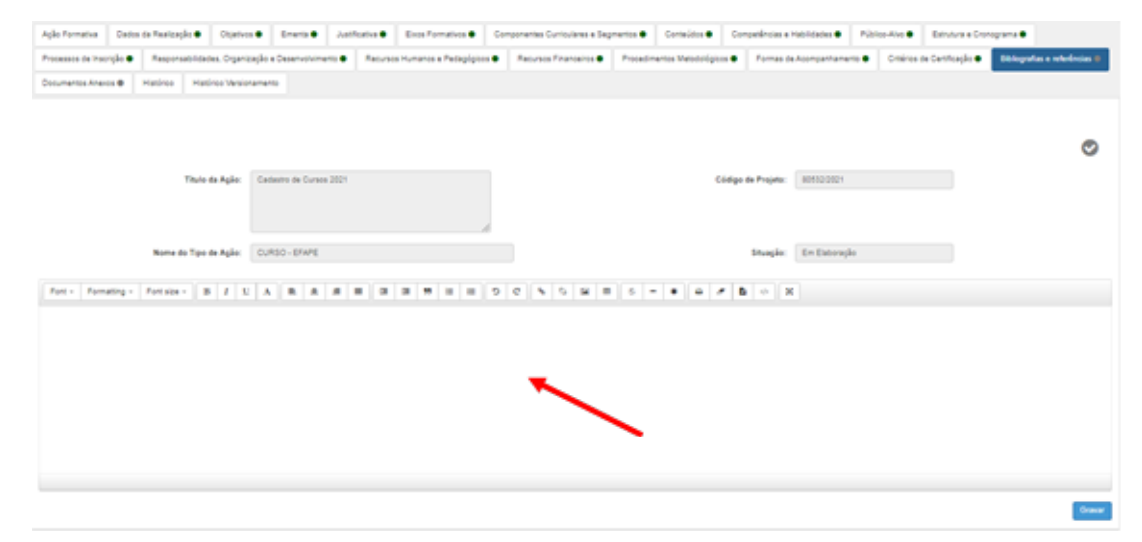

• Informar na caixa de texto a Bibliografia e as Referências.

Após realizar o preenchimento, clicar "Gravar". Feito isso, o gestor deverá **efetuar a validação do bloco**, no lado direito, acima, clicando no ícone. 📀

31

### **1.20 Documentos Anexos**

| Formativa Dados da Realização 🗣 Otijetivo                    | ss  Emeric  Astfratia  Exce Formativos  Corr              | ponentes Currisulares e Degmentos 🗣 🛛 Conteúlitos 🗣 🛛 Competiências e | Habildades  Públice-Alve  Estrutura e Cronopama                               |
|--------------------------------------------------------------|-----------------------------------------------------------|-----------------------------------------------------------------------|-------------------------------------------------------------------------------|
| assos de Inscripto 🗣 🛛 Responsabilitades, Organ              | Regão e Deservolvimento ● Recursos Humanos e Petapópios ● | Recursos Enanceiros  Procedimentos Metodolígicos  Formas o            | le Assingantamente 🔹 Ortários de Centifoxyão 🗣 🛛 Bibliografas e referências 🗣 |
| umantos Anexos 🖶 Histórico Histórico Ularsia                 | nameno                                                    |                                                                       |                                                                               |
|                                                              |                                                           |                                                                       |                                                                               |
|                                                              |                                                           |                                                                       | 0                                                                             |
| Titulo da Aglio:                                             | Cadastro de Cursos 2021                                   | Código de Projeto:                                                    | 80732-0021                                                                    |
|                                                              |                                                           |                                                                       |                                                                               |
|                                                              |                                                           |                                                                       |                                                                               |
| Nome do Tipo de Agão:                                        | CURSO - ERVPE                                             | Shuqie                                                                | En Enteração                                                                  |
| Proponente:                                                  | ESCOLA FORMACAD<br>APERFEC PROFIS EDUCACAD EST SP. "RAULO | Nirel:                                                                | Atuatização.                                                                  |
|                                                              | AC SOUCH A                                                |                                                                       | A Address service court                                                       |
| Castor in solar                                              | BOBERTO CANODIA                                           | Motantade                                                             | A second second second second                                                 |
| Parindo de Restinação Parindo                                | 31050001 And De000001                                     |                                                                       |                                                                               |
| Facadra                                                      |                                                           |                                                                       |                                                                               |
|                                                              |                                                           |                                                                       |                                                                               |
|                                                              |                                                           |                                                                       |                                                                               |
| Gestor do Projeto<br>(Upload de Cocumentos - Identificação d | 20 art[s/sc]                                              |                                                                       |                                                                               |
| Tipo de Documento:                                           | Faga nun seingke aqui 🔹                                   | Guat                                                                  |                                                                               |
| Titulo de documento:                                         |                                                           |                                                                       |                                                                               |
| Breve Descrição conteúdo:                                    |                                                           |                                                                       |                                                                               |
|                                                              |                                                           |                                                                       |                                                                               |
|                                                              | #                                                         |                                                                       |                                                                               |
| Angulwa                                                      | arrastar e soltar                                         |                                                                       |                                                                               |
|                                                              | seu arquivo aqui                                          |                                                                       |                                                                               |
|                                                              | Entran million ( resolution and resolution of the         |                                                                       |                                                                               |
|                                                              |                                                           |                                                                       |                                                                               |
| C                                                            |                                                           |                                                                       | E Excelher Columns 🖉 Imprime 🗮 Denar Excel 🔒 Genar POF                        |
| en al al al al al al al al al al al al al                    |                                                           |                                                                       | 785                                                                           |
| TRANS (). Type die Do                                        | currente () Kurre Angoleo ()                              | Nertur regilts enortisto'                                             | Balla    Aglana    Alabanca                                                   |
| a parte montrar                                              |                                                           |                                                                       | Americ Separa                                                                 |

#### • Tipo de Documento

Selecionar o tipo de documento relacionado a ação, conforme resolução vigente:

- · Portaria EFAP-21, de 21/12/2017;
- · Resolução SE-62, de 11/12/2017;
- Resolução SE-63, de 11/12/2017.

| a below of the first second | riojeto                                      |           |       |  |
|-----------------------------|----------------------------------------------|-----------|-------|--|
| (Upload de Docum            | entos - Identificação do arquivo)            |           |       |  |
| Tipo de Documento:          | Faça sua seleção aqui                        | •         | Qual: |  |
|                             | Faça sua seleção aqui                        |           |       |  |
| Titulo do documento:        | Encertamento                                 |           |       |  |
|                             | Lista de Inscrição                           |           |       |  |
| eve Descrição conteúrio:    | Lista de Participantes                       |           |       |  |
|                             | Monitoramento de Execução                    |           |       |  |
|                             | Outros                                       |           |       |  |
|                             | Pesquisa de Avaliação de Satisfação          |           |       |  |
|                             | Planiha de Celtificação<br>Planiha de Custos |           |       |  |
|                             | Relatório Avaliação de Resultados            |           |       |  |
| Arquivo:                    | Relatório final de Ação                      |           |       |  |
|                             | arrastar e soltar                            |           |       |  |
|                             | seu arquivo aqui                             |           |       |  |
|                             |                                              |           |       |  |
|                             | Escolher arquivo Nenhum arquivo sei          | lecionado |       |  |

Caso você quiser inserir outro tipo de documento, deverá selecionar "Outros" e preencher o tipo de documento em "Qual".

| Tipo de Documento: | Outros | · | Qual: |  |
|--------------------|--------|---|-------|--|

• Título do documento

Escreva o título do documento que será inserido.

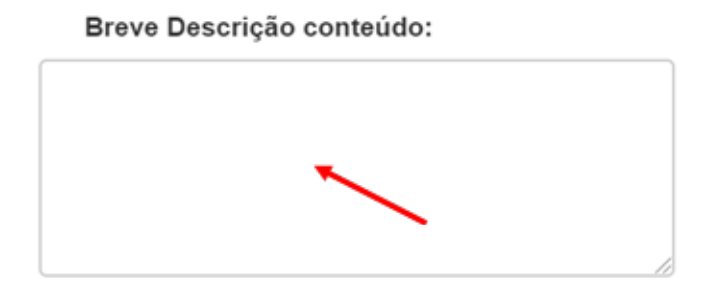

Descrever sucintamente o assunto do documento.

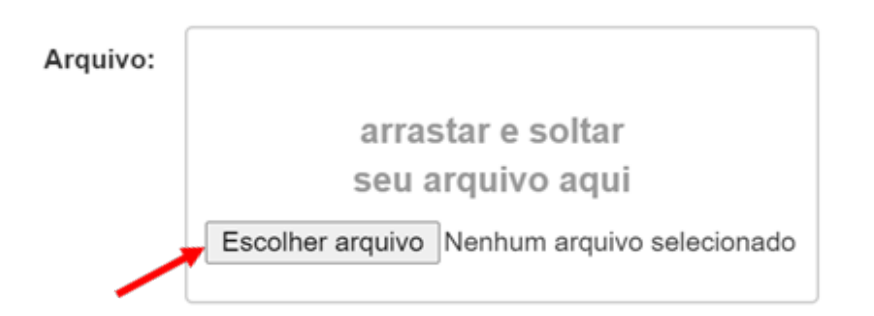

- · Clicar em "Escolher arquivo" e, em seguida, em seu computador, selecionar o arquivo que deverá ser inserido;
- · Clicar em "Gravar";
- · O item gravado irá aparecer, conforme abaixo:
- Em "Ações", você poderá:

|   | ×                         |                           |                               | Escolher Colunas 🏻 🎄 Im                         | primir 🔳   | Gerar Excel | Gerar PDF               |
|---|---------------------------|---------------------------|-------------------------------|-------------------------------------------------|------------|-------------|-------------------------|
|   | Mostrar 10 + registro     | 5                         |                               |                                                 |            | Filtro      | /                       |
|   | Titulo II                 | Tipo de I<br>Documento    | Nome Arquivo                  | Breve Descrição Contéudo II                     | Data IT    | Ações 🕸     | Histórico <sup>1†</sup> |
|   | LISTA DE<br>PARTICIPANTES | Lista de<br>Participantes | LISTA_PRESENCA_2020_ATPC.docx | Lista com informações dos participantes da ação | 05/08/2020 | 184         | ۹                       |
| , | Registros 1 a 1 de 1      |                           |                               |                                                 |            | Anterior    | 1 Seguinte              |

- Editar: "Tipo de documento", "Título do documento" e "Breve descrição conteúdo";
- Excluir;
- Efetuar download do documento.
- Para mais informações sobre os documentos necessários, consultar o site da EFAPE, em: <u>http://www.escoladefor-</u> macao.sp.gov.br/portais/Default.aspx?tabid=8568.

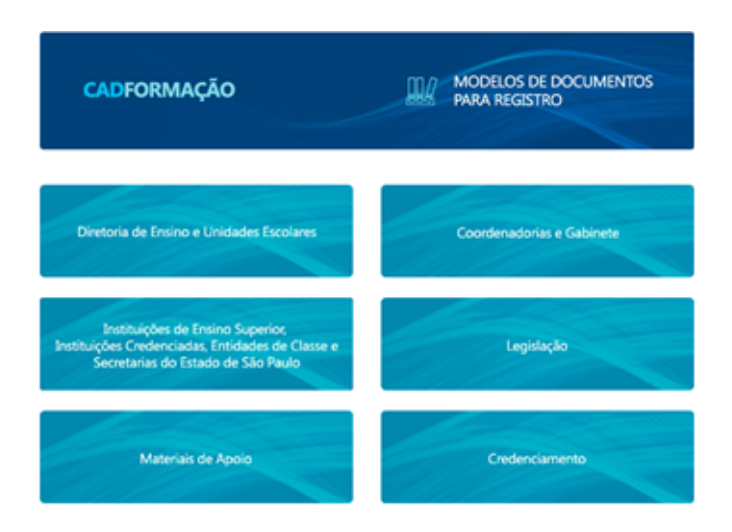

### 1.21 "Submeter Aceite"

516

| ição Formativa         | Cartos da Realização 🗣   | Otjetvos 🗣         | Enera 🕈            | Justificativa 🗣 | Exos Formativos 🗣      | Componentes Curriculares e Se | grante •  | Consider •         | Competingues e   | Hadalidades 🖷 🕴 | Sintee Alve | Estrutura e Cror | egoma 🗣                     |
|------------------------|--------------------------|--------------------|--------------------|-----------------|------------------------|-------------------------------|-----------|--------------------|------------------|-----------------|-------------|------------------|-----------------------------|
| formation the Property | rgio 🔹 🖉 Responsabilitad | des. Organização   | e Desenvolviment   | Anore           | s Humanos a Padagógios | Assures Financeires           | Providine | rtos Metodológicos | Formas de        | Aconganhamento  | Cmires de   | Centração 🗢      | Distografas e referências e |
| ocumentos Anavo        | n                        | tirios Versionamen | Submeter           | Acette          |                        |                               |           |                    |                  |                 |             |                  |                             |
|                        | Tituto                   | da Aşiler Car      | destro de Cursos J | 001             |                        |                               |           |                    |                  |                 |             |                  |                             |
|                        | Pro                      | oponente: ES       | COLA FORMAGAS      | APERFEC PR      | OFIS EDUCACAO EST.SP   | CTAU                          |           | 66                 | digo de Projeto: | 805320021       |             |                  |                             |
|                        | Nome do Tipo             | de Agliec CU       | RSO-EFAPE          |                 |                        |                               |           |                    | Stuagio          | En Estoração    |             |                  |                             |
| estor do Projet        | to - Enviar para Aprov   | olição             |                    |                 |                        |                               |           |                    |                  |                 |             |                  |                             |
|                        |                          |                    |                    |                 | None of ciat: Co       | dastro-de Cursos 2021         |           |                    |                  |                 |             |                  |                             |
|                        |                          |                    |                    |                 |                        |                               |           |                    |                  |                 |             |                  |                             |
|                        |                          |                    |                    |                 | Paraoec.               | •                             |           |                    |                  |                 |             |                  |                             |
|                        |                          |                    |                    |                 |                        |                               |           |                    |                  |                 |             |                  | $\mathbf{i}$                |
|                        |                          |                    |                    |                 |                        |                               |           | - A                |                  |                 |             |                  | X                           |
|                        |                          |                    |                    |                 |                        |                               |           |                    |                  |                 |             |                  | Hatino Father En            |

- Nome oficial: Preenchimento automático;
- Parecer: inserir um breve comentário e clicar em "enviar";
- Ação irá para aprovação do superior imediato e posteriormente para o parecer do Especialista e a aprovação do Gerenciamento da EFAPE.

**IMPORTANTE:** Para as DE que não possuírem um Diretor de Núcleo Pedagógico designado, as ações serão direcionadas para aprovação do Dirigente.

Vale lembrar que o CadFormação obedece a informação da Unidade de Alocação do servidor e não seu registro funcional. Caso estiver com problema de visualização, verificar junto ao CRH em qual Unidade de Alocação você está vinculado(a).

• Após confirmação da liberação da ação, o Relatório da Ação ficará disponível para preenchimento.

## 2. RELATÓRIO DA AÇÃO FORMATIVA

- No preenchimento do Relatório da Ação Formativa, você irá incluir informações adicionais a seu Curso;
- Para iniciar o registro do Relatório, você deverá pesquisar a ação formativa no filtro de busca e, após localizada, clicar em "Abrir Ação Cadastrada".

### 2.1 Dados de Realização

| Dadas da Realização da Ação 🌒 🕹 Adadades D          | esenvolvidas @ Importar Resultado de Participação cursista @                             | Público Alvo 🛛 Avalleção da Ação 🖶 Cocumentos Ame                     | os - Uploads 🛛 Histórico - Histórico Versionamento            |        |
|-----------------------------------------------------|------------------------------------------------------------------------------------------|-----------------------------------------------------------------------|---------------------------------------------------------------|--------|
| B Mr Proposta                                       |                                                                                          |                                                                       |                                                               | 0      |
| Titulo de Ação:                                     | Canoese 00010021                                                                         | Código da Ação:                                                       | 80536-0021                                                    |        |
| Nome do Tipo de Ação:                               | A CURSO-DE                                                                               | Shaqão:                                                               | Nilo iniciado                                                 |        |
| Relatório da ação<br>O Relatório é um componente pa | <b>de formação</b><br>a a finalização do projeto e, também para homologação e certificaç | llo de cursos, quando aplicável. Clique no botilo abeiro para preench | er os dados de realização da sção e documentar os resultados. |        |
| A ação foi realizada?                               | O Sim O Não                                                                              |                                                                       |                                                               |        |
| Período Realização da ação:                         | AN                                                                                       | Justificativa                                                         |                                                               |        |
|                                                     |                                                                                          |                                                                       |                                                               | _      |
|                                                     |                                                                                          |                                                                       |                                                               | Graver |

Nessa aba, será possível ter acesso aos dados cadastrados na Proposta de Ação. Para isso, bastará você clicar no botão "Ver Proposta".

Abaixo, seguem orientações para o preenchimento dos blocos de conteúdo.

- A ação foi realizada?
  - a) **"Sim"** 
    - Você deverá preencher o Período de Realização da Ação e, em seguida, clicar em "Gravar";

Assim como no preenchimento da ação, você deverá validar o preenchimento do bloco clicando em 📀 .
 O indicador de preenchimento da aba ficará verde.

Dados da Realização da Ação 🔵

b) **"Não"** 

- Você deverá preencher a justificativa e, em seguida, clicar em "Gravar";
- Depois, deverá confirmar a informação que sua ação não foi realizada

**Atenção!** Ao confirmar que o CURSO não foi realizado, ele será finalizado automaticamente e **não será mais possível** editar seus dados.

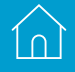

### 2.2 Atividades Desenvolvidas

| Curtos da Manização da Ação 🖶 🛛 Advidados Deservoi     | ingorar Resultado de Partogação sursiva O                  | Públice Avis 🖶 🛛 Avaitação da Ação 🖶      | Cosumentos Anexos - Upisado 🖶 Hasti | ros Hatiros Mesionamento |   |
|--------------------------------------------------------|------------------------------------------------------------|-------------------------------------------|-------------------------------------|--------------------------|---|
| a the Property                                         |                                                            |                                           |                                     |                          |   |
|                                                        |                                                            |                                           |                                     |                          | e |
| Titule de Ação:                                        | Canosaa 80082021                                           |                                           | Código de Ação:                     | 80508/2821               |   |
|                                                        |                                                            | 4                                         |                                     |                          |   |
| Nome do Tipo de Agão:                                  | CURSO - DE                                                 |                                           | Stuger:                             | Não iniciado             |   |
| for exemplo: resultados obtidos, motivo das alterações | ocorridas entre o que foi planejado e o que foi realizado. | aspectos financeiros e dificultosos etc.) |                                     |                          |   |
| Fort - Formating - Fortiste - B I S                    |                                                            |                                           |                                     |                          |   |
|                                                        |                                                            |                                           |                                     |                          |   |
|                                                        |                                                            |                                           |                                     |                          |   |
|                                                        |                                                            |                                           |                                     |                          |   |
|                                                        |                                                            |                                           |                                     |                          |   |
|                                                        |                                                            |                                           |                                     |                          |   |
|                                                        |                                                            |                                           |                                     |                          |   |
|                                                        |                                                            |                                           |                                     |                          |   |
|                                                        |                                                            |                                           |                                     |                          |   |
|                                                        |                                                            |                                           |                                     |                          |   |
|                                                        |                                                            |                                           |                                     |                          |   |

 $\cdot$   $\,$  Preencher o campo texto, descrevendo como a ação se desenvolveu.

Após realizar o preenchimento, clicar "Gravar". Feito isso, o gestor deverá **efetuar a validação do bloco**, no lado direito, acima, clicando no ícone.

39

### 2.3 Aba "Público-Alvo"

| dos da Realização da Ação | Alividades C                  | lesenvolvidas 🗣      |     |                        |   | Público Alvo   | <ul> <li>Avaliação da Ação </li> </ul> | • |
|---------------------------|-------------------------------|----------------------|-----|------------------------|---|----------------|----------------------------------------|---|
| cumentos Anexos - Uploads | <ul> <li>Histórico</li> </ul> | Histórico Versioname | nto |                        |   |                |                                        |   |
|                           |                               |                      |     |                        |   |                |                                        |   |
| Ver Proposta              |                               |                      |     |                        |   |                |                                        |   |
|                           |                               |                      |     |                        |   |                |                                        |   |
|                           |                               |                      |     |                        |   |                |                                        |   |
|                           |                               |                      |     |                        |   |                |                                        |   |
| Titulo da Ar              | alo:                          |                      |     |                        |   | Código da Acão | 80536/2021                             |   |
|                           |                               |                      |     |                        |   |                |                                        |   |
|                           |                               |                      |     |                        |   |                |                                        |   |
|                           |                               |                      |     |                        |   |                |                                        |   |
| Nome do Tipo de A         | curso - i                     | DE                   |     |                        |   | Situação       | Em Elaboração                          |   |
| Tipe de Servi             | fores:                        |                      |     |                        |   |                |                                        |   |
|                           | Genvidores SEDUC<br>GMI       |                      | 0.9 |                        |   | GAI            |                                        |   |
|                           | ADENTE DE SERVIÇO             | 0                    |     | ANALETA ADMINISTRATIVO | 8 |                | AGENTE DE ORGHNIDAÇÃO ESCOLAR          | • |
|                           | C DIAETON DE E                | 800LA 0              |     | AVAUSTA SOCIOLUTURAL   | 0 |                | ASSISTENTE DE KOMINISTRIAÇÃO ESCOLAR   | • |
|                           |                               | Naho d               |     | AGDIERTENTE TECHCO I   | 0 |                | 308                                    | • |
|                           |                               | a 1                  |     | ASSETTINTE TECHOO II   | 0 |                | BEAR WAS DE ERITOR                     | · |
|                           | 2 PES I                       | N                    |     | ASSISTENTE TECNICO IV  | 8 |                |                                        |   |
|                           |                               | DEWDON 10            |     | ABBISTEVITE TEONOD V   | 0 |                |                                        |   |
|                           |                               | ADDA DE ÁMEA 10      |     | DIRETOR TECHNOL        | 0 |                |                                        |   |
|                           |                               | 4004 SEAL            |     | DALTON TECHOO I        | 0 |                |                                        |   |
|                           | PROFESSION DA SAU             | deuenaa 0            |     | DARTON TROVOD II       | 0 |                |                                        |   |
|                           | PROFESSOR DASALA              | 00 400,400           |     | DISCUTIVO PUBLICO      |   |                |                                        |   |
|                           |                               | DADOR 0              |     | OF CAL ADMAISTRATIVO   | 0 |                |                                        |   |
|                           | U VORGAR                      | OR O                 |     |                        |   |                |                                        |   |
|                           |                               |                      |     |                        |   |                |                                        |   |
|                           | C Servicores SVE              |                      |     |                        |   |                |                                        |   |

- Preencher por cargo a quantidade de servidores que participaram da ação, não esquecendo principalmente de lançar também a quantidade daqueles que foram indicados;
- Caso houver algum outro servidor que participou da ação e não tiver sido indicado anteriormente, fazer a seleção do cargo e preencher a quantidade neste campo também.

# 41

### 2.4 Avaliação da Ação

|                                                                                 | a Desenvolvidas 🕈                       | Publico Anio 🗣                                     | Availação de Ação       | entos Ameilos - Upiloads 🗣 🛛 Histório                       | <ul> <li>Histórico Versionament</li> </ul>                          |
|---------------------------------------------------------------------------------|-----------------------------------------|----------------------------------------------------|-------------------------|-------------------------------------------------------------|---------------------------------------------------------------------|
| Wer Proposta                                                                    |                                         |                                                    |                         |                                                             |                                                                     |
|                                                                                 |                                         |                                                    |                         |                                                             | •                                                                   |
| Titulo da Ação:                                                                 |                                         |                                                    | Código da Ação:         | 805360021                                                   |                                                                     |
| Nome do Tipo de Ação:                                                           | CURSO - DE                              |                                                    | Situação:               | Em Elaboração                                               |                                                                     |
| Titulo do documento:                                                            |                                         |                                                    |                         |                                                             |                                                                     |
| Anguivo:                                                                        | arrastar e soltar seu arr               | quivo                                              |                         |                                                             |                                                                     |
|                                                                                 | Escolter arquivo Nenhum arquivo selecio | mado                                               |                         |                                                             |                                                                     |
| reva o resultado da avariação da sua ação t<br>ont - Formatting - Font size - B | I L A B & S E                           | con o relatoro de avalação e instrumentos o        | 5 8 E 6 -               | • + = b • X                                                 |                                                                     |
|                                                                                 |                                         |                                                    |                         |                                                             |                                                                     |
|                                                                                 |                                         |                                                    |                         |                                                             |                                                                     |
|                                                                                 |                                         |                                                    |                         |                                                             |                                                                     |
|                                                                                 |                                         |                                                    |                         |                                                             |                                                                     |
|                                                                                 |                                         |                                                    |                         |                                                             |                                                                     |
|                                                                                 |                                         |                                                    |                         |                                                             |                                                                     |
|                                                                                 |                                         |                                                    |                         |                                                             | Characters 27 Words &                                               |
|                                                                                 |                                         |                                                    |                         |                                                             | Characters 27 Reeds 5                                               |
| it .                                                                            |                                         |                                                    | <b>≣</b> (soli          | er Columes 🛛 🍓 Impeireir 🖉 🗃 Gers                           | Chanadara 27 Banda 6<br>Ganaw<br>F Excel                            |
| 2<br>anv 10 v sparse                                                            |                                         |                                                    |                         | er Columas 💧 Imprimer 🛛 🗮 Gens<br>Films                     | Chandler: 27 Rents C<br>Garwar<br>P.Datel Garwar POF                |
| t<br>ane 10 + regards<br>Video IL Type de                                       | tenturals II I                          | Norme Angulas II Cont<br>Nervum seguita anastradol | ≣Escoli<br>abragles 8 0 | er Calures Biogenese Biogenese<br>Filos<br>eta II Aglies II | Chausters: 27 Blank: 6<br>Group<br>Eacel & Group PDF<br>Hastives II |

• Descrever o resultado da avaliação da sua ação formativa ou, se preferir, anexar os arquivos com o relatório de avaliação informando os instrumentos utilizados.

### **2.5 Documentos Anexos – Uploads**

• Tipo do documento

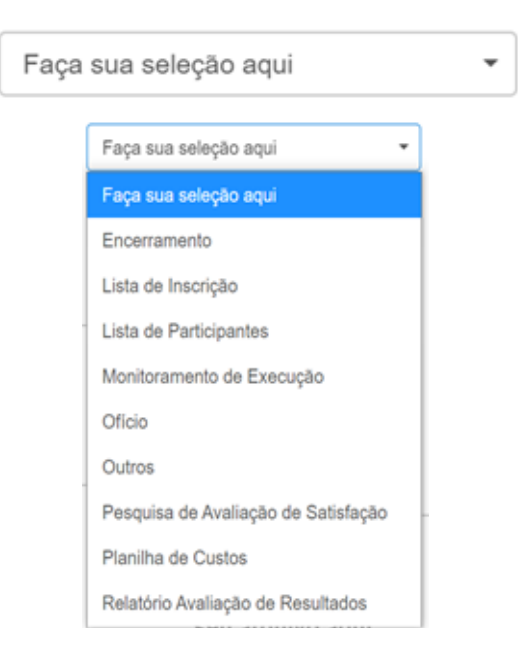

- Selecionar um dos tipos de documentos relacionados à ação, como, por exemplo: "Lista de Participantes";
- Caso for selecionado "Outros", deverá ser preenchido o campo "Qual".

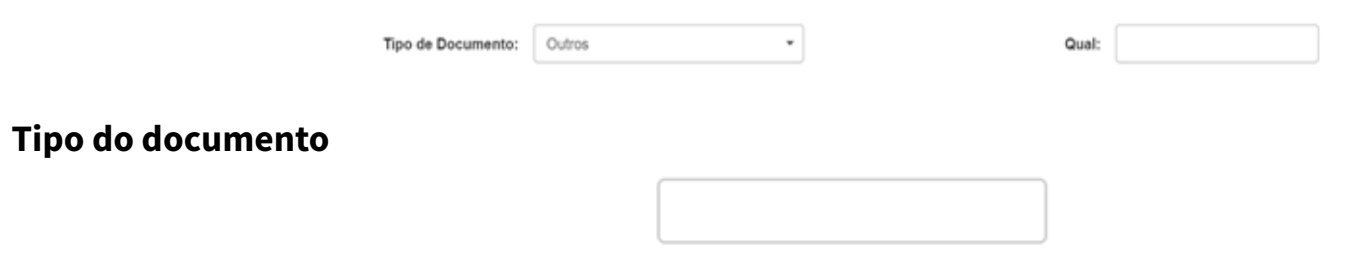

- Escrever o título do documento que será inserido.

#### Descrever sucintamente o assunto do documento;

| Arquivo: |                                                 |
|----------|-------------------------------------------------|
|          | arrastar e soltar                               |
|          | seu arquivo aqui                                |
|          | Escolher arquivo     Nenhum arquivo selecionado |

- Clicar em "Escolher arquivo" e, em seguida, em seu computador, selecionar o arquivo que deverá ser inserido.
   Você também poderá usar o recurso de arrastar seu arquivo que esteja gravado em alguma pasta para dentro da área indicada;
- · Clique em "Gravar"
  - O item gravado irá aparecer, conforme abaixo:

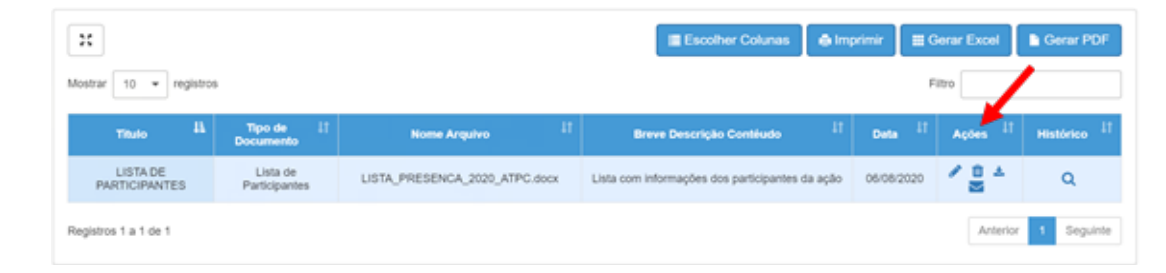

٠

1n)

•

- Em "Ações", você poderá:
- Editar: "Tipo de documento", "Título do documento" e "Breve descrição conteúdo";
- **Excluir** o arquivo;
- **Realizar** o download do documento anexado.

### 2.6 Submeter ao Aceite

**IMPORTANTE:** Para submeter um relatório de ação ao aceite, todos os blocos de conteúdo precisarão estar com o sinalizador de preenchimento verde.

• Selecionar a aba "Submeter Aceite";

| Оного па Палізацію па Аріс • Алиськия Ононич | Artist 🗣                           | Públice Alvo 🗣 🛛 Availação da Açã | i               | Hatiro Hatiro Vesioramente | Submitte Auchi    |
|----------------------------------------------|------------------------------------|-----------------------------------|-----------------|----------------------------|-------------------|
| B Vie Preposte                               |                                    |                                   |                 |                            |                   |
| Three do Asian                               |                                    | _                                 |                 |                            |                   |
|                                              |                                    |                                   |                 |                            |                   |
| Proporante:                                  | DIRETORIA DE ENSINO REBIAO CENTRO  | -                                 | Cádigo de Proje | 44: 001300001              |                   |
| Nome do Tipo de Agão:                        | 0VR50-06                           |                                   | Situação Relató | 14:                        |                   |
| Gestor do Projeto - Enviar para Aprovação    |                                    |                                   |                 |                            |                   |
|                                              | Ação de vincula ou de agrupamento: | CURRICULO PAULISTA                |                 |                            |                   |
|                                              | Nome oficial:                      | Canonia 000401121                 |                 |                            |                   |
|                                              |                                    |                                   |                 |                            |                   |
|                                              | Parecar:                           | -                                 |                 |                            |                   |
|                                              |                                    |                                   |                 |                            |                   |
|                                              |                                    |                                   |                 |                            | Holice Fecha Ende |

- Inserir um breve comentário e clicar em "Enviar";
- A ação, seguindo o fluxo, irá para aprovação do Superior Imediato da origem da ação.

| 80538/2021 | teste fluxo paraleio 08062021 | CURSO - DE | Aprovação<br>Interna DE -<br>Aprovação<br>do Superior<br>Imediato da<br>origem da<br>ação | DIRETORIA DE<br>ENSINO<br>REGIAO<br>CENTRO | 2021 | Aprovado | Aprovação<br>Interna DE | ۹ |  |
|------------|-------------------------------|------------|-------------------------------------------------------------------------------------------|--------------------------------------------|------|----------|-------------------------|---|--|
|------------|-------------------------------|------------|-------------------------------------------------------------------------------------------|--------------------------------------------|------|----------|-------------------------|---|--|

Após esses passos, você terá concluído o registro de seu Curso. Observar que, na tabela de ações cadastradas, há a indicação que nas colunas "Situação de Fluxo" e "Situação do Relatório" a sua ação estará com o status "Aprovado".

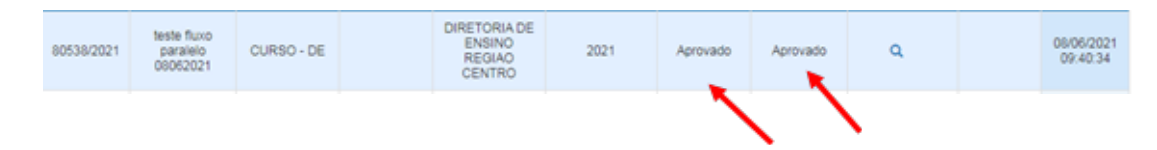

Em caso de dúvidas, você deverá entrar em contato com a EFAPE por meio do portal de atendimento da SEDUC <u>aten-</u> <u>dimento.educacao.sp.gov.br</u>.

Para agilizar sua resposta, selecionar as seguintes opções ao abrir sua ocorrência:

**Assunto** = EFAPE

**Categoria** = Central de Serviços/Sistemas

Subcategoria = CadFormação